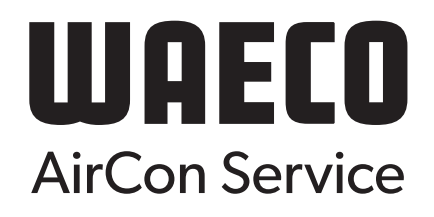

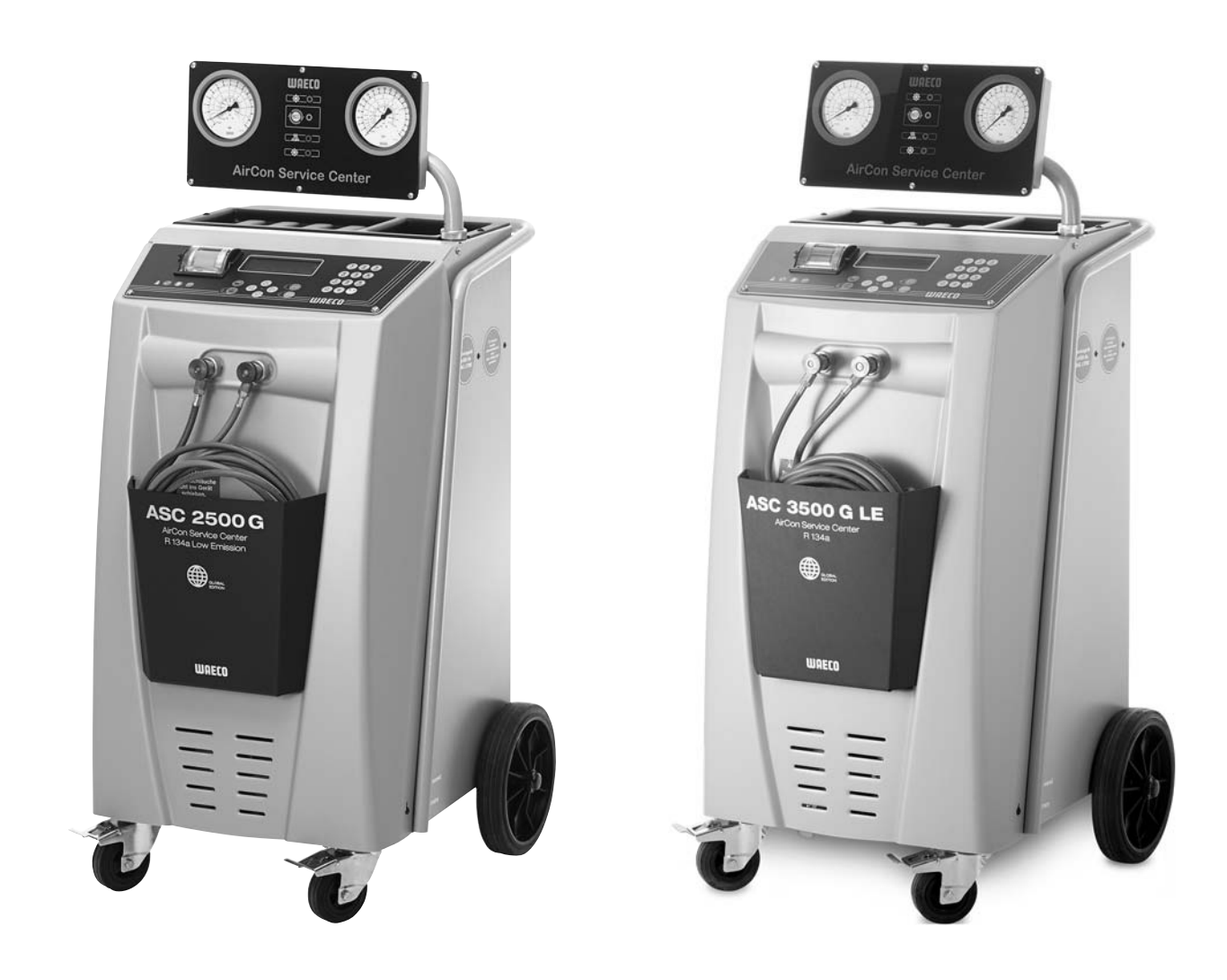

# AirConServiceCenter ASC2500G/ASC3500G LE

# Unidade de assistência a ar condicionado Manual de instruções

# Índice

| 1   | Relativamente a este manual de instruções                            | 5  |
|-----|----------------------------------------------------------------------|----|
| 1.1 | Linha de assistência                                                 | 5  |
| 1.2 | Explicação dos símbolos utilizados neste manual de instruções        | 6  |
| 2   | Segurança                                                            | 7  |
| 2.1 | Indicações gerais de segurança                                       | 7  |
| 2.2 | Advertências de perigo no AirConServiceCenter                        | 8  |
| 2.3 | Dispositivos de segurança                                            | 8  |
| 3   | Material fornecido                                                   | 9  |
| 4   | Acessórios                                                           | 10 |
| 5   | Utilização adequada                                                  | 10 |
| 6   | O AirConServiceCenter em resumo                                      | 11 |
| 6.1 | Parte dianteira                                                      | 11 |
| 6.2 | Parte posterior e vista lateral                                      | 13 |
| 7   | Primeira colocação em funcionamento                                  | 15 |
| 7.1 | Montagem e ligação                                                   | 15 |
| 7.2 | Menu Stand-by                                                        | 16 |
| 7.3 | Seleção do idioma                                                    | 16 |
| 7.4 | Introduzir os dados da empresa                                       | 17 |
| 7.5 | Introduzir a data e a hora                                           | 18 |
| 7.6 | Alterar os valores predefinidos                                      | 19 |
| 7.7 | Utilizar recipientes para óleos e aditivo UV                         | 20 |
| 7.8 | Introduzir a capacidade dos recipientes                              | 21 |
| 7.9 | Enchimento do depósito do líquido refrigerante interno               | 22 |
| 8   | Operação                                                             | 24 |
| 8.1 | Seleção automática                                                   | 24 |
| 8.2 | Códigos do utilizador                                                | 26 |
| 8.3 | Definir uma base de dados pessoal                                    | 29 |
| 8.4 | Transferir o consumo de líquido refrigerante para a pen USB          | 31 |
| 8.5 | Exibir o consumo de líquido refrigerante no mostrador                | 32 |
| 8.6 | Verificação do ar condicionado sem serviço de líquido refrigerante . | 34 |
| 8.7 | Seleção manual                                                       | 36 |
| 8.8 | Limpeza completa                                                     | 40 |

| 9    | Trabalhos de assistência43                                                   |
|------|------------------------------------------------------------------------------|
| 9.1  | Verificação da calibragem das balanças43                                     |
| 9.2  | Substituir o filtro exsicante                                                |
| 9.3  | Manutenção do filtro                                                         |
| 9.4  | Calibrar o sensor de pressão                                                 |
| 9.5  | Substituir o óleo da bomba de vácuo49                                        |
| 9.6  | Estados dos contadores                                                       |
| 9.7  | Correção da quantidade de enchimento em mangueiras de serviço mais compridas |
| 9.8  | Renovar o papel de impressão54                                               |
| 9.9  | Realizar a atualização do software através da funcionalidade USB $\ldots 54$ |
| 9.10 | Substituir o recipiente de óleo usado                                        |
| 9.11 | Limpeza e manutenção57                                                       |
| 10   | Eliminação                                                                   |
| 10.1 | Eliminação dos líquidos recuperados                                          |
| 10.2 | Eliminar o material de embalagem                                             |
| 10.3 | Eliminação de equipamento velho                                              |
| 11   | O que fazer, quando?59                                                       |
| 12   | Dados técnicos                                                               |

# 1 Relativamente a este manual de instruções

Este manual de instruções descreve as unidades de assistência a ar condicionado (AirConServiceCenter) ASC2500G e ASC3500G LE.

O presente manual de instruções destina-se aos responsáveis pela execução dos trabalhos de manutenção nos sistemas de ar condicionado que disponham dos conhecimentos técnicos necessários.

O manual de instruções contém todas as indicações necessárias a um funcionamento seguro e eficaz da unidade de assistência a ar condicionado. Antes de colocar o aparelho em funcionamento pela primeira vez, leia atentamente o manual de instruções.

Além disso, deverá ainda cumprir o descrito na seguinte documentação:

- Manual de formação "Fahrzeugklimatisierung Technische Grundlagen" (Climatização de veículos - Fundamentos técnicos) da Dometic WAECO
- Brochura informativa "Fahrzeugklimatisierung Gesetzliche Grundlagen" (Climatização de veículos - Fundamentos legais) da Dometic WAECO
- Indicações dos fabricantes de líquidos refrigerantes
- Indicações especiais existentes na sua unidade de produção relacionadas com a manutenção de aparelhos de ar condicionado para veículos

Guarde o manual de instruções no porta-objetos do AirConServiceCenter, de modo a aceder rapidamente à informação pretendida em caso de necessidade.

#### 1.1 Linha de assistência

Caso necessite de mais informações relativamente ao AirConServiceCenter que não constem deste manual de instruções, contacte a linha de assistência:

Tel.: +49 (0) 25 72 / 8 79-1 91

## 1.2 Explicação dos símbolos utilizados neste manual de instruções

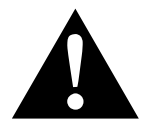

#### AVISO!

**Indicação de segurança:** o incumprimento pode provocar a morte ou ferimentos graves.

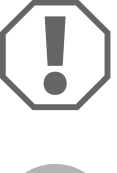

#### NOTA!

O incumprimento pode causar danos materiais e prejudicar o funcionamento do produto.

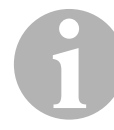

#### OBSERVAÇÃO

Informações complementares sobre a operação do produto.

| Formato                               | Significado                                                                         | Exemplo                                                                                                    |
|---------------------------------------|-------------------------------------------------------------------------------------|----------------------------------------------------------------------------------------------------|
| Negrito                               | Designações que constam do<br>aparelho                                              | Premir <b>ENTER</b> .                                                                                                    |
| "Negrito"                             | Mensagens exibidas no mos-<br>trador                                                | "Selec. Automática"                                                                                                    |
| <ul><li>Texto</li><li>Texto</li></ul> | Enumeração aleatória                                                                | <ul> <li>Dispositivo de segurança de controlo da pressão</li> <li>Válvulas de sobrepressão</li> </ul>                                 |
| 1.º Texto<br>2.º Texto<br>3.º Texto   | Passos de procedimento que<br>devem ser cumpridos pela<br>ordem indicada            | <ol> <li>1.º Ligue o aparelho à tomada<br/>elétrica.</li> <li>2.º Ligue o aparelho.</li> <li>3.º Prima o botão de seleção.</li> </ol> |
| ✓ Texto                               | Resultado de um passo de pro-<br>cedimento                                          | <ul> <li>O aparelho está operacio-<br/>nal.</li> </ul>                                                                                |
| Texto (1)                             | Número de peças relativas à<br>vista geral (página 11 e<br>página 13)               | Introduza os dados pretendidos<br>através do teclado de comando<br>( <b>8</b> ).                                                      |
| Texto (A)                             | Designações das peças relati-<br>vas às imagens que constam<br>do passo de trabalho | Desmonte o cartucho do filtro<br>(E) do lado esquerdo.                                                                                |

# 2 Segurança

O fabricante não se responsabiliza por danos provocados pelos seguintes fatores:

- Danos no produto resultantes de influências mecânicas e sobretensões
- Alterações ao produto sem autorização expressa do fabricante
- Utilização para outras finalidades que não as descritas no manual de instruções

### 2.1 Indicações gerais de segurança

Antes de acionar pela primeira vez o AirCon ServiceCenter, leia cuidadosamente o manual de instruções.

Utilize o aparelho exclusivamente para o fim a que se destina.

Utilize exclusivamente o líquido refrigerante R-134a. Se o líquido refrigerante for misturado com outros líquidos refrigerantes, podem ocorrer danos no AirConServiceCenter ou no sistema de ar condicionado do veículo.

Utilize exclusivamente o aditivo UV da WAECO. Caso sejam utilizados outros aditivos UV, podem ocorrer danos no AirConServiceCenter.

Use equipamento de proteção pessoal (óculos de proteção e luvas de proteção) e evite o contacto corporal com o líquido refrigerante. O contacto corporal com o líquido refrigerante retira temperatura corporal, podendo ocorrer congelamento na zona afetada.

Os vapores do líquido refrigerante não devem ser inalados. Os vapores do líquido refrigerante não são tóxicos mas removem todo o oxigénio necessário à respiração.

Não deve executar quaisquer alterações ou modificações no AirConServiceCenter.

Antes de cada colocação em funcionamento ou após o enchimento do AirConServiceCenter, verifique se o aparelho e todas as mangueiras de serviço do aparelho estão intactas e todas as válvulas se encontram fechadas.

Não acionar o AirConServiceCenter se este estiver danificado.

Para reabastecer o AirConServiceCenter utilize exclusivamente recipientes de agente de refrigeração homologados com válvula de segurança.

Esvazie as mangueiras de serviço antes de soltar as ligações.

Não opere o AirConServiceCenter em ambientes com perigo de explosão (não acione, por exemplo, na sala de carregamento da bateria ou na estufa de pintura).

Utilize sempre o interruptor principal para ligar e desligar o AirConServiceCenter. Nunca deixar o aparelho sem supervisão enquanto estiver ligado.

Antes de desligar o AirCon Service Center, assegure-se de que o programa selecionado está concluído e que todas as válvulas se encontram fechadas. Caso contrário, pode haver saída de líquido refrigerante.

Não encha as tubagens de líquido refrigerante do AirConServiceCenter ou do ar condicionado do veículo com ar comprimido. Uma mistura de ar comprimido e líquido refrigerante pode ser inflamável ou explosiva.

#### 2.2

### Advertências de perigo no AirConServiceCenter

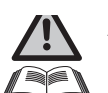

Atenção! Cumprir o manual de instruções!

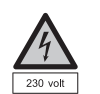

Ligar o aparelho apenas a uma tomada com corrente alternada de 230 V/50 Hz!

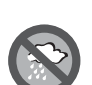

Proteger o aparelho da chuva!

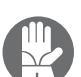

Durante o manuseio do líquido refrigerante, utilizar luvas!

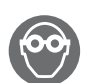

Durante o manuseio do líquido refrigerante, utilizar óculos de proteção!

## 2.3 Dispositivos de segurança

- Dispositivo de segurança de controlo da pressão: desliga o compressor quando a pressão de funcionamento normal é excedida.
- Válvulas de sobrepressão: dispositivo de segurança suplementar que se destina a impedir o rebentamento das condutas e dos recipientes, caso a sobrepressão continue a subir apesar da ação do dispositivo de segurança de controlo da pressão.

# 3 Material fornecido

Após a receção, verifique a integridade do material fornecido quanto ao número de peças e ao estado das mesmas.

Caso detete que faltam peças ou que estejam danificadas, informe de imediato a empresa responsável pelo transporte.

#### ASC2500G (número de artigo 9103301871)

| Designação                                                    |
|---------------------------------------------------------------|
| Adaptador de válvula para embalagem de agente de refrigeração |

Adaptador para recipiente de 500 ml para óleo novo e agente de contraste UV

Recipiente de óleo usado fechado, patenteado

Embalagem de teste de agente de contraste (para cerca de 10 utilizações)

Embalagem de teste de óleo PAG ISO 46

Tampa de proteção do aparelho

Óculos de proteção/luvas de proteção

Manual de instruções

#### ASC3500G LE (número de artigo 9103301893)

| Designação                                                                  |
|-----------------------------------------------------------------------------|
| Adaptador de válvula para recipientes de líquido refrigerante WAECO         |
| Adaptador para recipiente de 500 ml para óleo novo e agente de contraste UV |
| Recipiente de óleo usado fechado, patenteado                                |
| Tampa de proteção do aparelho                                               |
| Óculos de proteção/luvas de proteção                                        |
| Manual de instruções                                                        |
| Óleo Ester SE 55, 500 ml                                                    |

# 4 Acessórios

Disponível como acessório (não consta do material fornecido):

| Designação                                                                  | N.º de artigo |
|-----------------------------------------------------------------------------|---------------|
| Embalagem de óleo novo PAG ISO 46, 500 ml                                   | 8887200013    |
| Embalagem de óleo novo PAG ISO 100, 500 ml                                  | 8887200014    |
| Embalagem de agente de contraste UV, 500 ml                                 | TP-3820-500   |
| Adaptador para recipiente de 500 ml para óleo novo e agente de contraste UV | 4440600026    |
| Recipiente de óleo para outros tipos de óleo, 250 ml                        | 4440600034    |
| Reservatório de óleo usado, 500 ml                                          | 4440600131    |
| O-ring                                                                      | 4443300115    |
| Filtro de substituição para trabalhos de manutenção                         | 4440400009    |
| Cilindro de enchimento 4,4 kg como depósito de líquido refrigerante         | 8885200003    |
| Tampa de proteção do aparelho                                               | 4445900081    |
| Reserva para dispositivo de enchimento Tracer, 236 ml                       | TP-3820-0008  |
| Reserva para dispositivo de enchimento Tracer, 475 ml                       | TP-3820-0016  |
| Rolo de papel de reposição para impressora (papel térmico)<br>(VPE 4)       | 4445900088    |
| Mangueira de serviço para lado de alta pressão (norma<br>SAE) 5 m           | 8885100026    |
| Mangueira de serviço para lado de baixa pressão (norma<br>SAE) 5 m          | 8885100025    |
| Óculos de proteção                                                          | 8885400066    |
| Luvas de proteção                                                           | 8885400065    |
| Óleo para bomba de vácuo, 1000 ml                                           | 8887200018    |
| Óleo Denso ND8, 500 ml                                                      | 8887200021    |

# 5 Utilização adequada

O AirConServiceCenter destina-se a trabalhos de manutenção em sistemas de ar condicionado de veículos. O aparelho está concebido para uma utilização comercial.

O AirConServiceCenter deve ser manuseado exclusivamente por pessoal que disponha dos conhecimentos técnicos necessários para manutenção de aparelhos de ar condicionado.

Apenas é permitida a realização de trabalhos de manutenção com o AirConServiceCenter em sistemas de ar condicionado para veículos em que seja utilizado o líquido refrigerante R-134a.

# 6 O AirConServiceCenter em resumo

## 6.1 Parte dianteira

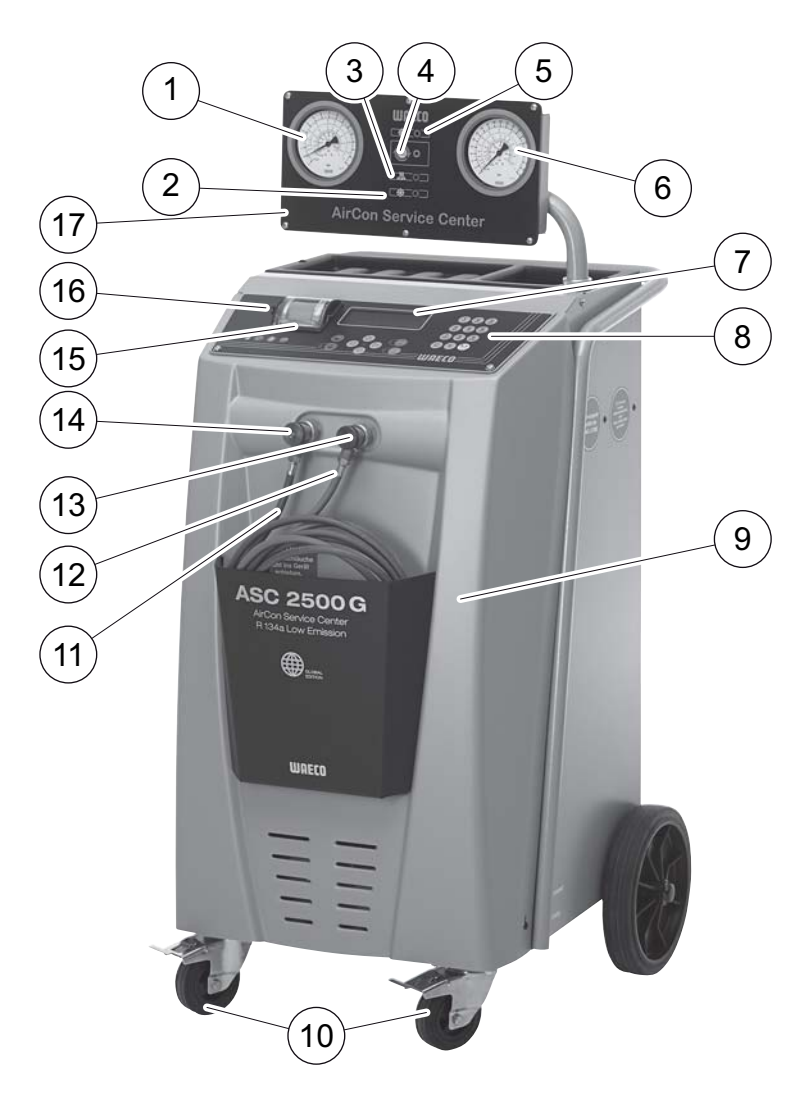

- 1 Manómetro de baixa pressão
- 2 Luz de estado vermelha "Atestar"
- 3 Luz de estado azul "Esvaziar"
- 4 Luz de estado amarela "Descarga profunda ECO"
- 5 Luz de estado verde "Aspirar"
- 6 Manómetro de alta pressão
- 7 Mostrador
- 8 Teclado de comando
- 9 Tampa dianteira
- 10 Rodas dianteiras com travão

- 11 Tubo flexível de serviço do bocal de baixa pressão (azul)
- 12 Tubo flexível de serviço do bocal de alta pressão (vermelho)
- 13 Acoplamento de serviço do bocal de alta pressão (vermelho)
- 14 Acoplamento de serviço do bocal de baixa pressão (azul)
- 15 Impressora
- 16 Ligação USB
- 17 Unidade de indicação

# 6.2 Parte posterior e vista lateral

#### 6.2.1 ASC2500G

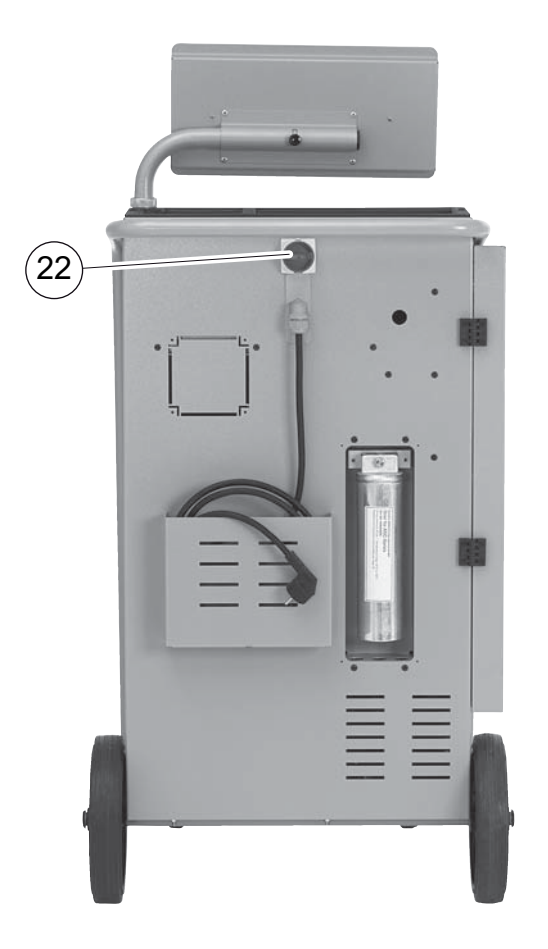

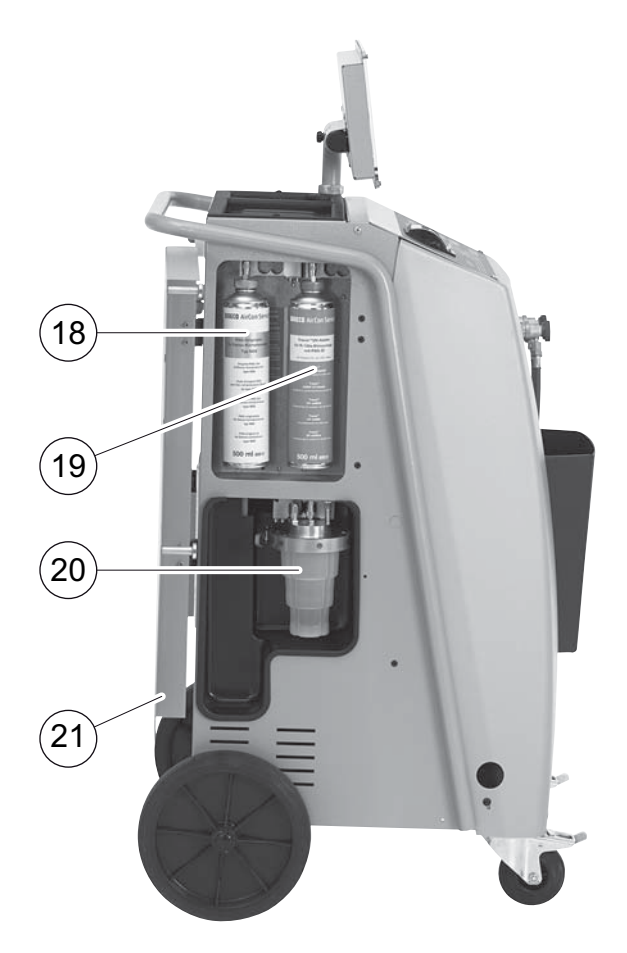

- 18 Lata de óleo novo (500 ml)
- 19 Recipiente para aditivo UV (500 ml)
- 20 Recipiente de óleo usado patenteado
- 21 Tampa
- 22 Interruptor principal

#### 6.2.2 ASC 3500G LE

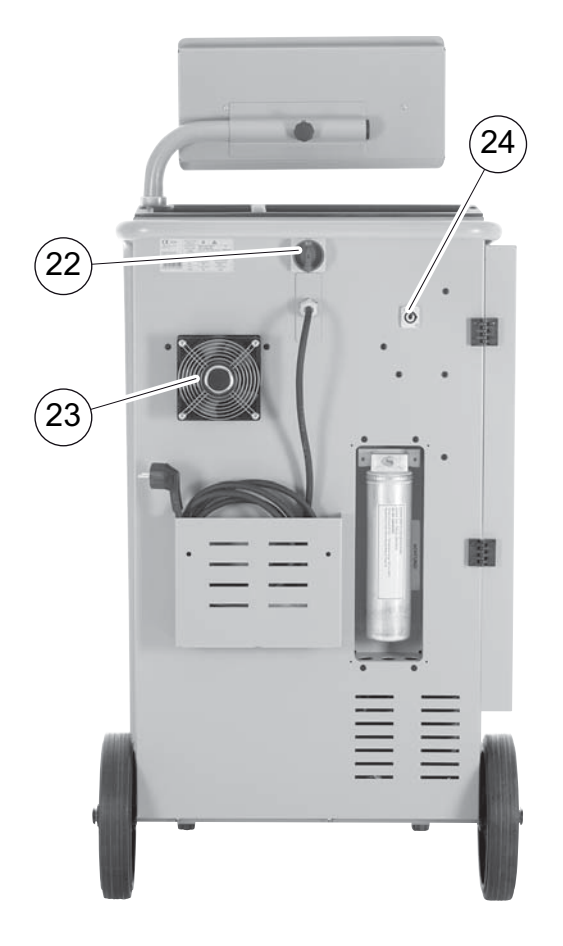

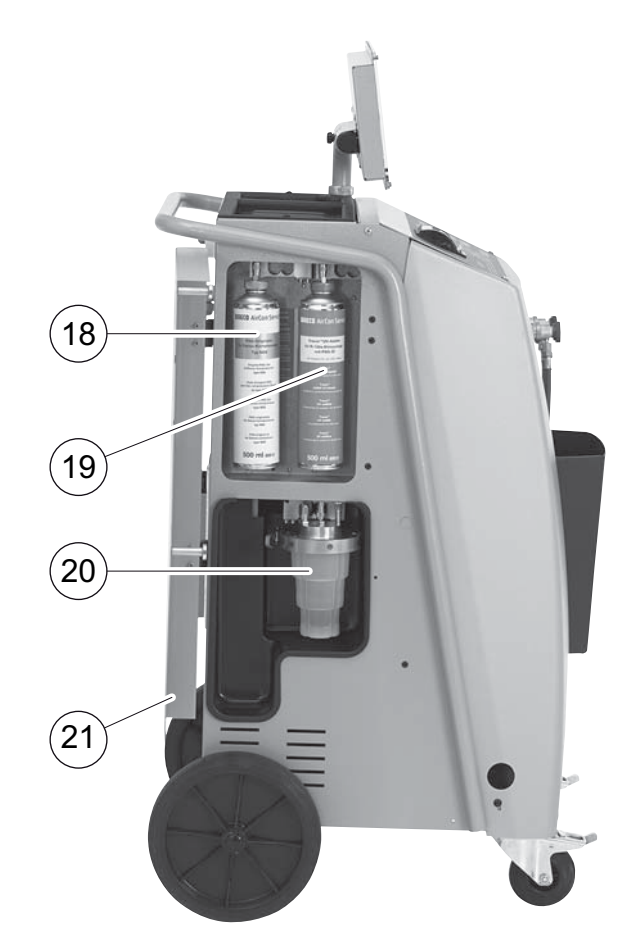

- 18 Lata de óleo novo (500 ml)
- **19** Recipiente para aditivo UV (500 ml)
- 20 Recipiente de óleo usado patenteado
- 21 Tampa
- 22 Interruptor principal
- 23 Ventilador
- 24 Tomada para fita de aquecimento externa (opcional)

# 7 Primeira colocação em funcionamento

#### 7.1 Montagem e ligação

1. Deslocar o AirConServiceCenter até ao posto de trabalho e travar as rodas dianteiras (**10**).

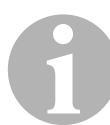

#### **OBSERVAÇÃO**

Durante a utilização, o aparelho deve encontrar-se sobre uma superfície firme e plana para que as medições se façam nas condições devidas.

- 2. Ligar o AirCon Service Center à corrente elétrica.
- Para ligar, rode o interruptor principal (22) para I.
   O mostrador (7) exibe, durante alguns segundos, o número da versão do software:

| Dometic WAECO |    |          |
|---------------|----|----------|
| ASC2500G      | SW | 25000122 |
|               | DB | 1hd10028 |
| SN 000020     | LF | R1340065 |

"SW": Versão do software

"DB": Base de dados

"SN": Número de série

"LF": Ficheiro de voz

✓ Em seguida, é feito um teste ao software do AirConServiceCenter.

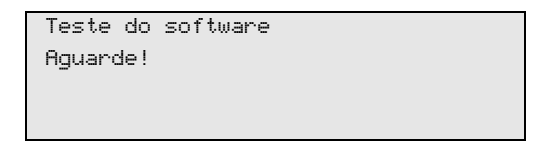

✓ No final do processo de arranque, o AirConServiceCenter exibe a seguinte mensagem:

| Refrigerante | g. | 4820     |
|--------------|----|----------|
| Óleo PAG     | ml | 375      |
| Aditivo UV   | ml | 313      |
| 11:56:35     |    | 10/03/18 |

### 7.2 Menu Stand-by

O menu Stand-by informa acerca das quantidades atuais e dos parâmetros de regulação de tempo do AirConServiceCenter.

O mostrador exibe o seguinte:

- Quantidade de líquido refrigerante existente
- Quantidade de óleo novo existente
- Quantidade de aditivo UV existente
- Hora
- Data

### 7.3 Seleção do idioma

- 1. Premir as teclas das setas ↑ ou ↓, para aceder ao menu principal.
- 2. No menu principal, com as teclas das setas ↑ ou ↓, selecione "Outras opções":

| Selec. automática |    |
|-------------------|----|
| Seleção manual    |    |
| Outras opções     |    |
| ENTER-OK          | \$ |

- 3. Para confirmar, prima ENTER.
- 4. Com a tecla da seta ↓, selecione "Serviço".
- 5. Para confirmar, prima ENTER.
- 6. Introduzir a palavra-passe "5264".
- 7. Com as teclas das setas  $\uparrow$  ou  $\checkmark$ , selecione o idioma pretendido.
- 8. Para confirmar, prima ENTER.
- 9. Prima **STOP**. O idioma selecionado está ativo, sendo exibido o Menu Stand-by.

#### 7.4 Introduzir os dados da empresa

Os dados da empresa são impressos em cada protocolo de serviço.

1. No menu principal, com as teclas das setas ↑ ou ↓, selecione "Outras opções":

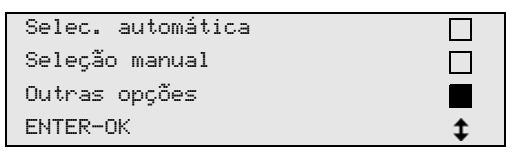

- 2. Para confirmar, prima ENTER.
- 3. Com a tecla da seta ↓, selecione "Serviço".
- 4. Para confirmar, prima ENTER.
- 5. Introduzir a palavra-passe "3282".
- 6. Os dados da empresa são indicados na terceira linha do mostrador (**7**).

Podem ser introduzidas 5 linhas com 20 carateres cada.

No mostrador é exibido o número de linhas dos dados da empresa atrás da mensagem "Inserir dados da empresa" ("01" a "05").

Com as teclas das setas  $\uparrow$  ou  $\checkmark$  é selecionada a linha de dados da empresa pretendida.

7. Introduza os dados pretendidos através do teclado de comando (8) e das teclas das setas:

Para comutar entre letras maiúsculas e letras minúsculas, prima a tecla Info 🚱 .

Para apagar carateres individuais, prima brevemente a tecla **C**. Para apagar a linha indicada, prima prolongadamente a tecla **C**.

- 8. Para confirmar, prima ENTER.
- 9. Prima STOP. Os dados regulados estão ativos.
- 10. Prima novamente STOP para aceder ao menu Stand-by.

#### 7.5 Introduzir a data e a hora

A data e a hora são impressas com os dados da empresa em cada protocolo de serviço.

1. No menu principal, com as teclas das setas ↑ ou ↓, selecione "Outras opções":

| Selec. automática |    |
|-------------------|----|
| Seleção manual    |    |
| Outras opções     |    |
| ENTER-OK          | \$ |

- 2. Para confirmar, prima ENTER.
- 3. Com a tecla da seta ↓, selecione "Serviço".
- 4. Para confirmar, prima ENTER.
- 5. Introduzir a palavra-passe "8463".
- 6. Introduza os dados pretendidos através do teclado de comando e das teclas das setas.
- 7. Para confirmar, prima ENTER.
- 8. Prima **STOP** para aceder ao menu Stand-by.

#### 7.6 Alterar os valores predefinidos

O AirCon Service Center dispõe de valores predefinidos para os serviços principais. Estes dados predefinidos são exibidos automaticamente no mostrador quando o respetivo menu é ativado.

Os seguintes valores predefinidos podem ser adaptados às necessidades específicas:

| Parâmetros                                   | Definição de fábrica |
|----------------------------------------------|----------------------|
| Tempo de espera para aumento da pressão mín. | 1                    |
| Vacum min.                                   | 20                   |
| Verificar fugas min.                         | 4                    |
| Óleo PAG ml. (quantidade extra)              | 0                    |
| Aditivo UV ml.                               | 7                    |
| Qtd. Refrig. g.                              | 500                  |
| Imprimir quantidade recuperada?              | Sim                  |

1. No menu principal, com as teclas das setas ↑ ou ↓, selecione "Outras opções":

| Selec. automática |    |
|-------------------|----|
| Seleção manual    |    |
| Outras opções     |    |
| ENTER-OK          | \$ |

- 2. Para confirmar, prima ENTER.
- 3. Com a tecla da seta ↓, selecione "Serviço".
- 4. Para confirmar, prima ENTER.
- 5. Introduzir a palavra-passe "7388".
- 6. Introduza os dados pretendidos através do teclado de comando e das teclas das setas.
- 7. Para confirmar, prima ENTER.
- 8. Prima **STOP** para aceder ao menu Stand-by.

## 7.7 Utilizar recipientes para óleos e aditivo UV

As quantidades atualmente existentes são exibidas no menu Stand-by.

- 1. Abrir a tampa (**21**) do lado esquerdo e encaixar o recipiente nos acoplamentos rápidos:
  - Recipiente para óleo novo (18)
  - Recipiente para aditivo UV (19) e
  - Recipiente de óleo usado (20)

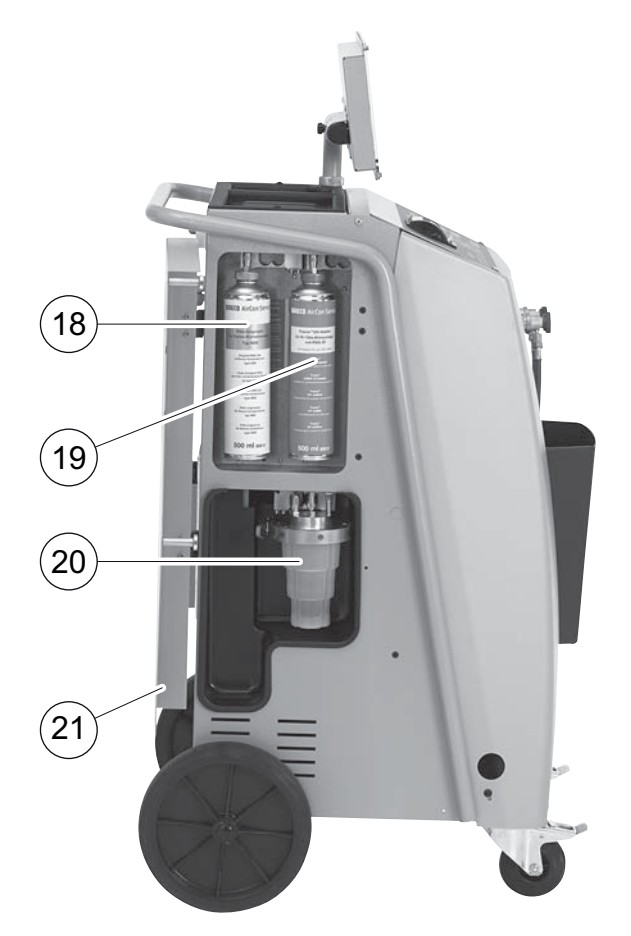

- 2. Fechar a tampa (**21**).
- Indicar capacidade do recipiente para óleo novo e agente de contraste UV (ver capítulo "Introduzir a capacidade dos recipientes" na página 21).

#### 7.8 Introduzir a capacidade dos recipientes

Para o óleo novo e o agente de contraste UV podem ser utilizados recipientes com 500 ml (**B**) ou 250 ml (**C**) (acessório). A capacidade do recipiente respetivo tem de ser registada no AirCon ServiceCenter.

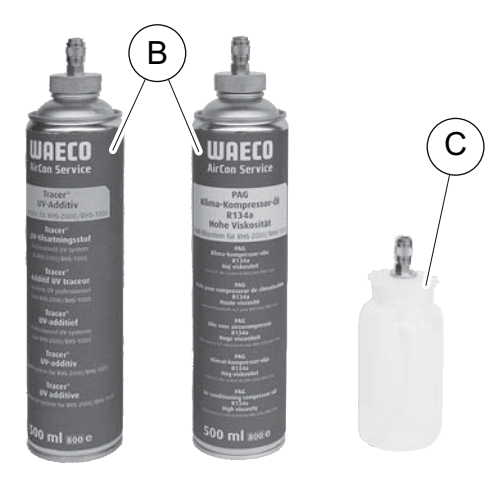

1. No menu principal, com as teclas das setas ↑ ou ↓, selecione "Outras opções":

| Selec. automática |    |
|-------------------|----|
| Seleção manual    |    |
| Outras opções     |    |
| ENTER-OK          | \$ |

- 2. Para confirmar, prima ENTER.
- 3. Com a tecla da seta ↓, selecione "Serviço".
- 4. Para confirmar, prima ENTER.
- 5. Introduzir a palavra-passe "2688".
- 6. Com as teclas das setas, ative os campos pretendidos (os campos mais escuros estão ativos).
- 7. Para confirmar, prima ENTER.
- 8. Prima **STOP** para aceder ao menu Stand-by.

### 7.9 Enchimento do depósito do líquido refrigerante interno

Quando o AirCon Service Center é colocado pela primeira vez em funcionamento, é necessário atestar o depósito interno do líquido refrigerante a partir de um recipiente de líquido refrigerante externo com uma quantidade mínima de 5000 g de líquido refrigerante.

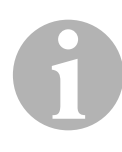

#### OBSERVAÇÃO

Respeite as advertências que constam dos recipientes do líquido refrigerante.

As quantidades atualmente existentes são exibidas no menu Stand-by.

Estão disponíveis três tipos diferentes de recipientes de líquido refrigerante:

- Recipientes de líquido refrigerante sem tubo ascendente Estes recipientes de líquido refrigerante dispõem de um bocal. Ao atestar o AirConServiceCenter o bocal deve ficar posicionado em baixo (inverter o recipiente).
- Recipiente de líquido refrigerante com tubo ascendente Estes recipientes de líquido refrigerante dispõem de um bocal. Ao atestar o AirConServiceCenter o bocal deve ficar posicionado em cima (manter o recipiente direito).
- Recipientes de líquido refrigerante com tubo ascendente: Estes recipientes de líquido refrigerante dispõem de **dois** bocais. Para atestar o AirConServiceCenter é utilizado o bocal identificado com L (= liquid/líquido).

Ao atestar o AirConServiceCenter o bocal deve ficar posicionado em cima (manter o recipiente direito).

No menu principal, com as teclas das setas ↑ ou ↓, selecione
 "Outras opções":

| Selec. automática |    |
|-------------------|----|
| Seleção manual    |    |
| Outras opções     |    |
| ENTER-OK          | \$ |

- 2. Para confirmar, prima ENTER.
- 3. Com as teclas das setas ↑ ou ↓ selecione "Atestar reservat.":

| Atestar reservat.  |  |
|--------------------|--|
| Limpeza            |  |
| Calibrar a balança |  |
| Serviço            |  |

4. Para confirmar, prima ENTER.

5. Para outros procedimentos, seguir as indicações que surgem no mostrador:

```
Conetar a mangueira
AP à botija externa
Abra a torneira!
ENTER-OK STOP-EXIT
```

Para confirmar, prima ENTER.

| Inserir a quant | tidade    |       |
|-----------------|-----------|-------|
| e confirmar!    |           |       |
|                 | а.        | 13620 |
| ENTER-OK        | STOP-EXIT |       |

O mostrador indica a quantidade máxima de líquido refrigerante que pode ser atestada.

Introduzir a quantidade pretendida e confirmar com **ENTER**. O recipiente interno do líquido refrigerante é atestado.

O fim do processo de enchimento é confirmado através de um sinal acústico.

Fechar as válvulas e confirmar com ENTER.

 Após atestar é indicada a quantidade de líquido refrigerante existente no recipiente interno. Premir STOP para abandonar o menu. Para aceder ao menu de Stand-by, premir novamente a tecla STOP. O aparelho está pronto a funcionar.

# 8 Operação

#### NOTA!

Durante os trabalhos de serviço no aparelho de ar condicionado, o motor e o ar condicionado têm de permanecer desligados.

# 8.1 Seleção automática

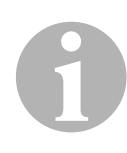

#### OBSERVAÇÃO

No menu "**Selec. Automática**" é realizado um serviço totalmente automático no ar condicionado. Apenas é necessário indicar a quantidade de enchimento em conformidade com o autocolante onde constam as quantidade de enchimento afixado no veículo ou a quantidade referida na base de dados.

No menu **"Selec. Automática"** são realizados, automática e sequencialmente, os seguintes passos:

- Aspiração do líquido refrigerante
- Reciclagem do líquido refrigerante (pureza de acordo com a norma SAE J 2099)
- Verificação do aumento da pressão
- Escoamento do óleo usado
- Esvaziamento do sistema
- Verificação da estanqueidade/controlo de vácuo
- Abastecimento de óleo novo, na quantidade necessária
- Abastecimento de aditivo UV
- Abastecimento de líquido refrigerante

No final de cada procedimento é impresso um protocolo do serviço. O processo seguinte apenas é iniciado quando o processo anterior tiver sido concluído com êxito.

- Começar por ligar as mangueiras de serviço do AirConServiceCenter ao ar condicionado do veículo e abrir os acoplamentos de serviço.
- 2. Premir as teclas das setas ↑ ou ↓ para aceder ao menu principal.
- 3. No menu principal, com as teclas das setas ↑ ou ↓, selecione **"Selec. Automática"**:

| Selec. automática |    |
|-------------------|----|
| Seleção manual    |    |
| Outras opções     |    |
| ENTER-OK          | \$ |

- 4. Para confirmar, prima **ENTER**.
- 5. Com o teclado do comando (8) e as teclas das setas, introduza os dados do veículo.
- 6. Para confirmar, prima ENTER.

7. Introduza a quantidade de enchimento de líquido refrigerante.

Retire o valor correspondente ao autocolante do veículo onde constam as quantidade de enchimento ou consulte a base de dados do AirConServiceCenter utilizando o teclado de comando (8) e as teclas das setas.

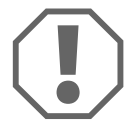

#### NOTA!

Em caso de dúvida, utilize o valor que consta no autocolante com as quantidade de enchimento afixado no veículo.

| Personal DB   |    |     |
|---------------|----|-----|
| ALFA ROMEO    |    |     |
| ASTON MARTIN  |    |     |
| AUDI          |    |     |
|               |    |     |
| AUDI A8 (4D_) |    |     |
|               | g. | 775 |
| 1994-11.1997  |    |     |
|               |    | \$  |

- 8. Com as teclas das setas, selecionar o veículo pretendido e premir **ENTER** para confirmar.
- Se, no modo de base de dados, for premida a tecla "i", o mostrador (7) exibe a seguinte informação relativa às quantidades de óleo e tipos de óleo.

| PAG ISO 46  | m1.  | 250    |
|-------------|------|--------|
| WAECO CODE: |      |        |
| 250cc       | 8887 | 200001 |
| 50cc        | 8887 | 200013 |

 Selecione com as teclas das setas ↑ ou ↓ se o sistema de ar condicionado dispõe de dois bocais (alta e baixa pressão) ou de apenas um bocal (alta pressão ou baixa pressão).

| Conector | AP/BP     |    |
|----------|-----------|----|
| Conector | AP        |    |
| Conector | BP        |    |
| ENTER-OK | STOP-EXIT | \$ |

Confirmar com ENTER.

- ✓ É iniciado o serviço totalmente automático no ar condicionado.
- ✓ Depois de concluído o serviço do ar condicionado, surge a solicitação para desconetar as mangueiras de serviço (11) e (12) pertencentes ao AirConServiceCenter do ar condicionado do veículo.

10. Solte as mangueiras de serviço (**11**) e (**12**) e prima **ENTER** para confirmar.

As mangueiras de serviço são agora esvaziadas. Em seguida, o aparelho fica funcional para outras utilizações.

11. Enrosque as tampas das válvulas do ar condicionado do veículo nos respetivos bocais.

#### 8.2 Códigos do utilizador

Existe a possibilidade de proteger a unidade de assistência a ar condicionado contra acessos não autorizados através de um código pessoal de utilizador. Se a função estiver ativada, é solicitado o código do utilizador após a ligação do aparelho; A unidade não funciona sem a introdução do código. Podem ser definidos até 10 códigos individuais de utilizador.

#### 8.2.1 Criar código do utilizador

1. No menu principal, com as teclas das setas ↑ ou ↓, selecione "Outras opções":

| Selec. automática |    |
|-------------------|----|
| Seleção manual    |    |
| Outras opções     |    |
| ENTER-OK          | \$ |

- 2. Para confirmar, prima ENTER.
- 3. Com a tecla da seta, selecione ↓ "Serviço" e confirme a sua seleção com a tecla ENTER:

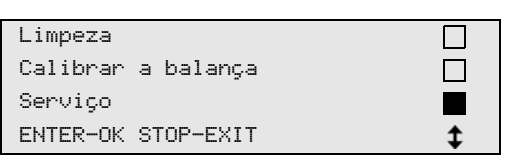

4. Introduza a palavra-passe "9786" e confirme com ENTER para aceder ao menu do administrador "ADM":

| rvico | Servico |  |
|-------|---------|--|
|       | -       |  |
|       |         |  |
|       |         |  |
|       |         |  |
|       |         |  |
|       |         |  |
|       |         |  |

5. Introduza o código do administrador "**0000**" (definição de fábrica) e confirme com **ENTER**:

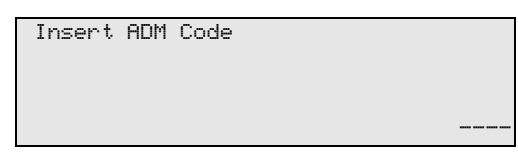

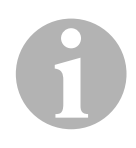

#### OBSERVAÇÃO

Por motivos de segurança é necessário selecionar um código de administrador novo de cada vez que se acede, que deverá ser diferente de **"0000"**, sob pena de desativar novamente a função.

Com a ajuda do código de administrador é possível criar utilizadores.

6. Introduza novo código de administrador:

| I | ADM AREA        |
|---|-----------------|
|   | Insert new code |
|   |                 |
|   |                 |
| 1 |                 |

7. Confirme o código de administrador novo:

| ADM AREA    |      |
|-------------|------|
| Confirm new | code |
|             |      |
|             |      |

8. Com as teclas das setas ↑ ou ↓, selecione o utilizador respetivo:

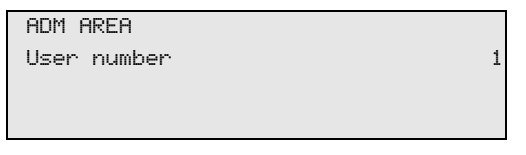

 Definir o código pessoal do utilizador com quatro carateres (se for definido um código, o aparelho só entra em funcionamento após a introdução desse mesmo código).

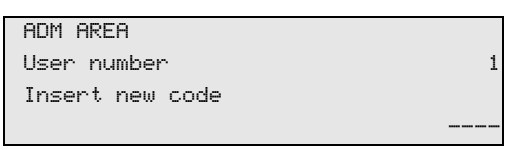

10. Confirme o novo código do utilizador:

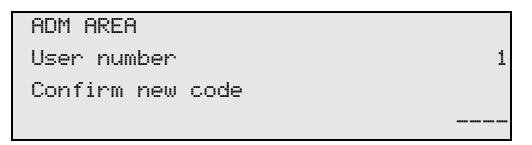

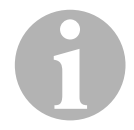

#### OBSERVAÇÃO

Com a tecla de informação amarela pode comutar entre letra maiúscula e letra minúscula.

11. Introduza o nome do utilizador associado e confirme a introdução premindo **ENTER**:

| ADM AREA                                  |   |
|-------------------------------------------|---|
| User number                               | 1 |
| User name                                 |   |
| Max Mustermann                            |   |
|                                           |   |
|                                           |   |
| HUN HKEH                                  |   |
| User number                               | 1 |
| NDM HKEH<br>User number<br>Max Mustermann | 1 |

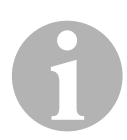

#### OBSERVAÇÃO

O utilizador está definido, comutando o menu novamente para a seleção do utilizador. Pode agora definir outro utilizador ou abandonar o menu premindo **STOP**.

#### 8.2.2 Inserir código de utilizador

Ao ligar a unidade de assistência ao ar condicionado são exibidos os dados do aparelho no mostrador. Se estiverem definidos códigos de utilizadores, é necessário inserir o código de utilizador para desbloquear a unidade.

1. Introduzir o código de utilizador respetivo.

| ENTER | USER | CODE |  |  |
|-------|------|------|--|--|
|       |      |      |  |  |

Em caso de introdução de um código de utilizador errado, é exibida a seguinte mensagem de erro.

| WRONG | CODE |  |  |  |
|-------|------|--|--|--|
|       |      |  |  |  |
|       |      |  |  |  |
|       |      |  |  |  |

Após introdução bem sucedida, a unidade é desbloqueada e inicia o funcionamento. É exibido o nome do utilizador:

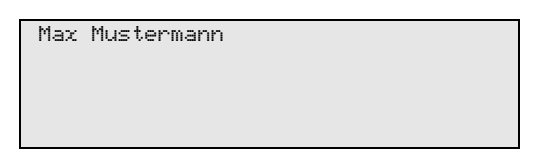

#### 8.3 Definir uma base de dados pessoal

Nesta base de dados podem ser registados até 100 veículos de clientes com as respetivas quantidades de enchimento.

No menu principal, com as teclas das setas ↑ ou ↓, selecione
 "Selec. Automática":

| Selec. automática |    |
|-------------------|----|
| Seleção manual    |    |
| Outras opções     |    |
| ENTER-OK          | \$ |
|                   |    |

- 2. Para confirmar, prima ENTER.
- 3. Após introdução da matrícula do veículo (neste caso pode ser deixado em branco), confirme com **ENTER**.

| Dados do veiculo |  |
|------------------|--|
| Matrícula:       |  |
|                  |  |
|                  |  |
|                  |  |

4. Com as teclas das setas ↑ ou ↓ selecione "BASE DE DADOS"e confirme com ENTER.

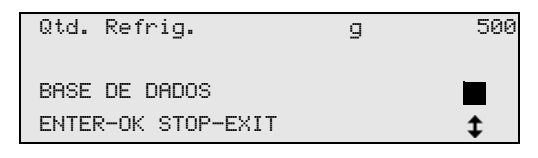

5. Selecione "Personal DB" e confirme com ENTER.

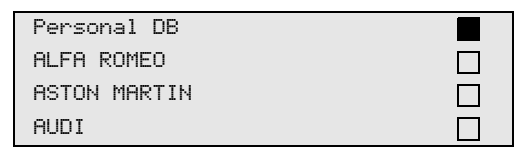

 Selecionar nesta base de dados vazia, com as teclas das setas ↑ ou ↓, o respetivo registo e confirmar premindo ENTER.

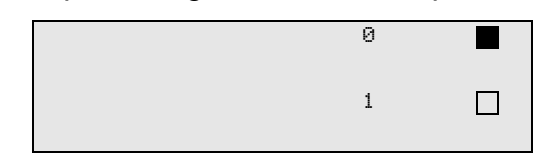

7. Para modificar os registos, prima a tecla "Info" amarela.

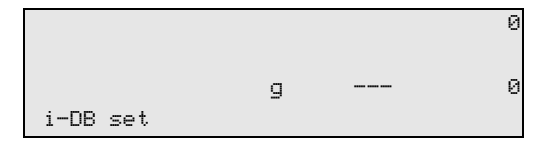

8. Introduza os dados do veículo nos campos vazios (modelo, tipo) e confirme premindo **ENTER**.

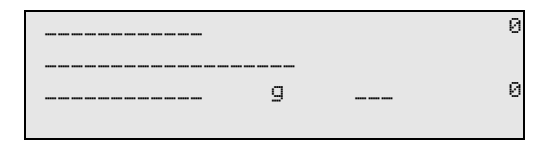

9. Introduza a quantidade de líquido refrigerante e confirme com **ENTER**.

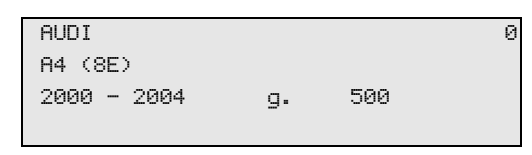

✓ O registo foi definido.

| AUDI    | 0 |  |
|---------|---|--|
| A4 (8E) |   |  |
|         | 1 |  |
|         |   |  |

Pode agora definir um novo registo (selecione com as teclas das setas e, em seguida, proceda como descrito) ou abandone o menu premindo a tecla **"STOP"**.

## 8.4 Transferir o consumo de líquido refrigerante para a pen USB

Sempre que um processo de aspiração ou de enchimento (processo individual ou totalmente automático) for concluído, a unidade memoriza todos os dados correspondentes na memória interna. A partir destes dados é possível gerar um relatório e transferi-lo mesmo para uma pen USB.

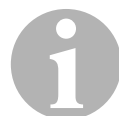

#### OBSERVAÇÃO

A pen tem de ter sido formatada com o sistema de ficheiros FAT32.

Cada relatório é memorizado em dois formatos:

- como ficheiro HTML (para abrir com um qualquer browser de Internet)
- como ficheiro XLS (para abrir com o Microsoft Excel)

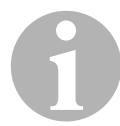

#### OBSERVAÇÃO

O relatório pode conter um logótipo próprio (por ex. o logótipo da oficina) se for copiada uma imagem para a pen USB que cumpra os seguintes requisitos:

- Formato de dados: Formato JPEG
- Nome do ficheiro: logo.jpg (respeitar a escrita com maiúsculas e minúsculas)
- Tamanho da imagem: 370 x 50 pixels

O endereço da empresa é assumido no relatório a partir da unidade (ver capítulo "Introduzir os dados da empresa" na página 17).

#### 8.4.1 Relatório após a mudança do ano

Após uma mudança do ano, a unidade alerta para o facto de que os dados memorizados do ano transato devem ser transferidos para uma pen USB. Se transferir dados anuais para uma pen USB, estes são depois apagados da memória interna da unidade.

- 1. Inserir a pen USB na porta USB (16).
- 2. Seguir as instruções do mostrador.

#### 8.4.2 Relatório manual

Poderá transferir um relatório mensal ou anual a qualquer momento para uma pen USB.

- 1. Inserir a pen USB na porta USB (16).
- 2. No menu principal, com as teclas das setas ↑ ou ↓, selecione "Outras opções":

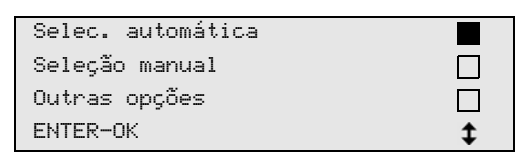

- 3. Para confirmar, prima ENTER.
- 5. Introduza a palavra-passe e confirme premindo a tecla **ENTER**.
  - "4910": Relatório mensal
  - "**4918":** Relatório anual

Se não estiver inserida uma pen USB ou se esta não for reconhecida, será exibido o erro "**Error 52**".

- 6. Com as teclas das setas ou ↑ ou ↓, selecione o registo pretendido e confirme a sua seleção com a tecla ENTER.
- 7. Seguir as instruções do mostrador.
- 8. Voltar à seleção anterior premindo a tecla STOP.

#### 8.5 Exibir o consumo de líquido refrigerante no mostrador

A estação aquiva os dados das quantidades de líquido de refrigeração atestado e aspirado. Estes podem ser impressos diretamente sob a forma de balanços anuais ou mensais.

 No menu principal, com as teclas das setas ↑ ou ↓, selecione "Outras opções":

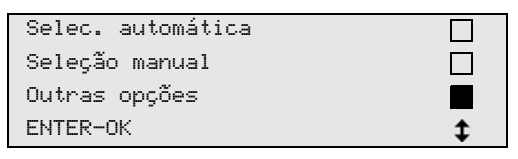

- 2. Para confirmar, prima ENTER.

| Limpeza            |    |
|--------------------|----|
| Calibrar a balança |    |
| Serviço            |    |
| ENTER-OK STOP-EXIT | \$ |

4. Introduza a palavra passe "9051" e confirme premindo ENTER:

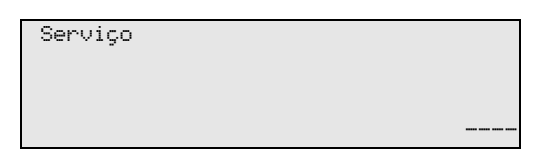

5. Com as teclas das setas ↑ ou ↓, selecione o ano pretendido e confirme com ENTER:

| 2018 |  |  |
|------|--|--|
|      |  |  |
|      |  |  |

#### Exemplo

| R134a do circuito |       |
|-------------------|-------|
| Total             | 2018  |
| g.                | 18650 |
| ↓PRINT STOP-EXIT  |       |

À frente de "**R134a do circuito**" é indicada a quantidade de líquido refrigerante aspirado. No ano de 2018 foram aspirados, no total, 18650 g de líquido refrigerante com a unidade.

Com a tecla da seta  $\bullet$  é indicada, em seguida, a quantidade total do líquido refrigerante abastecido no ano correspondente:

| R134a para o circ. |      |
|--------------------|------|
| Total              | 2018 |
| g.                 | 9000 |
| ✔PRINT STOP-EXIT   |      |

Premindo a tecla da seta, + é apresentado no mostrador o balanço mensal:

| R134a do circuito |         |
|-------------------|---------|
|                   | 01/2018 |
| g.                | 2400    |
| ✔PRINT STOP-EXIT  |         |

Neste caso foram aspirados, no total, no ano de 2018, 2400 g de líquido refrigerante.

Na vista geral de montagem é indicada a quantidade atestada e aspirada, alternadamente.

O balanço pode ser impresso, a qualquer momento, premindo a tecla **ENTER**. A tecla **STOP** conclui a visualização.

## 8.6 Verificação do ar condicionado sem serviço de líquido refrigerante

#### OBSERVAÇÃO

A verificação do ar condicionado apenas pode ser efetuada em veículos equipados com um bocal de baixa pressão e um bocal de alta pressão, ou apenas com um bocal de baixa pressão.

Se for apenas verificado o funcionamento do ar condicionado (sem aspiração e reciclagem de líquido refrigerante), após conclusão do teste é dada indicação de que falta líquido refrigerante ao sistema de ar condicionado, líquido esse que está contido nas mangueiras de serviço do ar condicionado. O tópico de menu **"Teste circuito A/C"** foi introduzido para compensar esta perda.

# 1

#### OBSERVAÇÃO

Nos procedimentos convencionais da "**Seleção automática**" ou da "**Seleção manual**" já está prevista uma compensação da quantidade de enchimento para as mangueiras de serviço do ar condicionado, permitindo assim executar a verificação do funcionamento do ar condicionado subsequente normalmente (as mangueiras de serviço são esvaziadas pelo aparelho).

- 1. Começar por ligar os bocais do AirConServiceCenter correspondentes ao sistema de ar condicionado do veículo e abri-los.
- 2. Ligar o motor do veículo e o ar condicionado.
- 3. Premir as teclas das setas ↑ ou ↓ para aceder ao menu principal.
- No menu principal, com as teclas das setas ↑ ou ↓, selecione
   "Outras opções":

| Selec. automática |    |
|-------------------|----|
| Seleção manual    |    |
| Outras opções     |    |
| ENTER-OK          | \$ |

- 5. Para confirmar, prima ENTER.
- 6. Com as teclas das setas ↑ ou ↓, selecione **"Teste circuito A/C**:

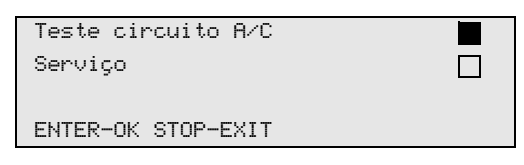

✓ O mostrador exibe a solicitação para verificar o ar condicionado:

| Verifique | 0 | circuito |
|-----------|---|----------|
| A/C       |   |          |
|           |   |          |
| STOP-EXIT |   |          |

- 7. Verifique a alta pressão e a baixa pressão do ar condicionado em conformidade com as indicações do fabricante.
- 8. Para terminar a verificação do sistema de ar condicionado, prima **STOP**.

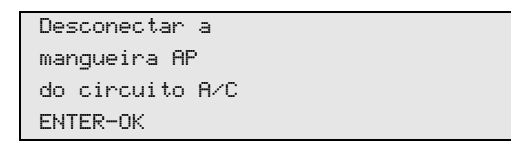

9. Feche o acoplamento rápido de alta pressão e retire-o do sistema de ar condicionado.

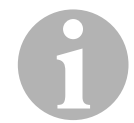

#### OBSERVAÇÃO

Caso tenha desligado o motor do veículo para desacoplar o acoplamento rápido de alta pressão, ligue novamente o motor e o sistema de ar condicionado.

O mostrador exibe as seguintes indicações.

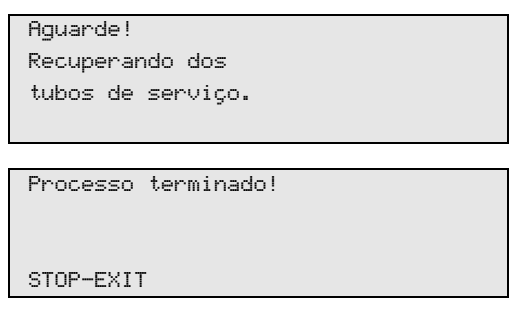

10. Para terminar a verificação do ar condicionado, prima **Stop**.

## 8.7 Seleção manual

#### OBSERVAÇÃO

Com o menu "**Seleção manual**" o serviço de ar condicionado é realizado passo a passo. Podem ser executados os mesmos procedimentos que na seleção automática, mas também podem ser excluídos procedimentos individuais. Além disso, podem ser introduzidos individualmente os valores relativos a cada um dos processos através do teclado. Continua a ser possível introduzir neste menu os dados do veículo para o protocolo de serviço.

No menu "**Seleção manual**" é possível executar separadamente os três procedimentos referidos em seguida:

- Esvaziar o ar condicionado: Aspiração, reciclagem do líquido refrigerante, verificação do aumento da pressão, escoamento do óleo usado.
- Produzir vácuo: Esvaziamento da unidade, verificação da estanqueidade/controlo do vácuo.
- Fase de recarga: Atestar com óleo novo, Atestar com aditivo UV, Atestar com líquido refrigerante.

No final de cada procedimento é impresso um protocolo do serviço.

- 1. Começar por ligar os bocais do AirConServiceCenter correspondentes ao sistema de ar condicionado do veículo e abri-los.
- No menu principal, com as teclas das setas ↑ ou ↓, selecione
   "Seleção manual":

| \$ |
|----|
|    |

- 3. Para confirmar, prima ENTER.
- 4. Introduza os dados do veículo e confirme premindo ENTER.

#### 8.7.1 Processo de aspiração

1. Selecione as definições pretendidas e confirme com ENTER.

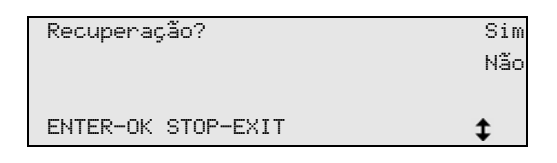

 Se for selecionado "Recuperação?", introduza no menu seguinte o tempo de espera pretendido para a subida da pressão (standard 1 min.) e confirme com ENTER; caso contrário prosseguir com capítulo "Processo de vácuo" na página 37.

| Subida de pressão  |      |   |
|--------------------|------|---|
|                    |      |   |
| teste tempo        |      |   |
|                    | min. | 1 |
| ENTER-OK STOP-EXIT |      |   |

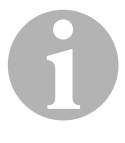

#### OBSERVAÇÃO

O tempo de espera garante que o líquido refrigerante residual eventualmente existente evapore e possa, de seguida, ser aspirado. O líquido refrigerante residual evaporado origina um aumento da pressão.

#### 8.7.2 Processo de vácuo

1. Selecione as definições pretendidas e confirme com ENTER.

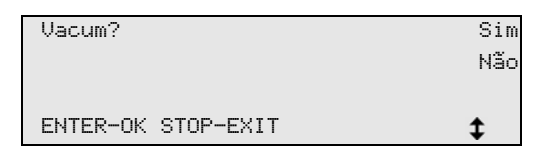

- Quando é selecionada a opção "Vacum?", introduza o tempo de vácuo pretendido (standard 20 min.); caso contrário, prosseguir com capítulo "Processo de enchimento" na página 38.
- 4. Confirme ambas as definições com ENTER.

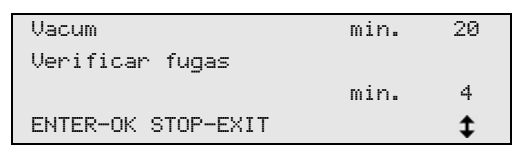

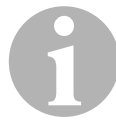

#### OBSERVAÇÃO

O ar condicionado é totalmente esvaziado por ação da bomba de vácuo. Este esvaziamento destina-se a remover todos os gases estranhos ou humidades eventualmente existentes e a preparar o ar condicionado para o processo de enchimento. O líquido refrigerante residual aspirado, que ainda não tenha estado ligado ao óleo do líquido refrigerante, é recolhido pelo AirConServiceCenter e reutilizado.

#### 8.7.3 Processo de enchimento

1. Selecione as definições pretendidas e confirme com ENTER.

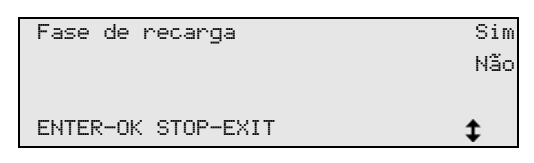

- Se tiver sido selecionada a opção "Fase de recarga?", introduzir os valores pretendidos, caso contrário prosseguir com capítulo "Selecionar bocais" na página 39.
- 3. Introduzir a quantidade de líquido refrigerante.
- 5. Introduzir a quantidade de aditivo.
- 6. Premir a tecla da seta ↓.
- 7. Introduzir a quantidade de líquido refrigerante.
- 8. Confirmar todas as definições com ENTER.

| Óleo PAG           | ml. | 0   |
|--------------------|-----|-----|
| Aditivo UV         | ml. | 7   |
| Refrigerante       | g.  | 500 |
| ENTER-OK STOP-EXIT |     | \$  |

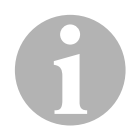

#### OBSERVAÇÃO

- Se durante uma sequência de processo for realizado um processo de aspiração, a quantidade de óleo novo é contabilizada como quantidade de enchimento extra, que deve ser adicionada à quantidade de óleo anteriormente aspirada. Se for definido o valor 0, é atestada exatamente a quantidade de óleo anteriormente aspirada.
- Para abastecer com óleo novo ou aditivo UV, é necessário realizar, no mesmo processo, um processo de vácuo. Caso não tenha sido selecionado um processo de vácuo, o menu de enchimento apresenta apenas o líquido refrigerante como opção.

#### 8.7.4 Selecionar bocais

- 1. Selecionar os parâmetros de acordo com os bocais do ar condicionado disponíveis:
  - Ar condicionado com bocal de alta e de baixa pressão: selecione AP/BP.
  - Ar condicionado apenas com bocal de alta pressão: selecione AP.
  - Ar condicionado apenas com bocal de baixa pressão: selecione BP.
- 2. Confirmar com **ENTER**.

| Conector | AP/BP     |    |
|----------|-----------|----|
| Conector | AP        |    |
| Conector | BP        |    |
| ENTER-OK | STOP-EXIT | \$ |

3. Uma vez concluídas as definições, inicie os processos premindo **ENTER**.

| Confirma?          |  |
|--------------------|--|
| ENTER-OK STOP-EXIT |  |

#### 8.7.5 Uma vez concluído o serviço do ar condicionado

- ✓ Depois de concluído o serviço do ar condicionado, surge a solicitação para desligar as mangueiras de serviço do AirConServiceCenter do ar condicionado do veículo.
- 1. Solte as mangueiras de serviço (**11**) e (**12**) e prima **ENTER** para confirmar.
- ✓ As mangueiras de serviço são agora esvaziadas. Em seguida, o aparelho fica funcional para outras utilizações.
- 2. Enrosque as tampas das válvulas do ar condicionado nos respetivos bocais.

# 8.8 Limpeza completa

# 6

#### OBSERVAÇÃO

Com o menu "**Limpeza**" é executada uma lavagem do ar condicionado com líquido refrigerante novo. A lavagem é sobretudo indicada para substituir o óleo usado do compressor ou para remover grande parte dos resíduos metálicos do sistema.

Antes da lavagem, é necessário retirar o líquido refrigerante do ar condicionado do veículo. Em seguida, é necessário separar os componentes que não podem ser lavados do circuito refrigerante (por exemplo, compressor ou filtro). Seguidamente, os componentes a lavar são ligados ao AirCon Service Center através de adaptadores especiais, criando um circuito de lavagem.

- 1. Começar por ligar os bocais do AirConServiceCenter correspondentes ao sistema de ar condicionado do veículo e abri-los.
- No menu principal, com as teclas das setas ↑ ou ↓, selecione
   "Seleção manual":

| Selec. automática |    |
|-------------------|----|
| Seleção manual    |    |
| Outras opções     |    |
| ENTER-OK          | \$ |

- 3. Para confirmar, prima **ENTER**.
- Caso necessário, com o teclado de comando (8), introduza os dados pretendidos e confirme premindo a tecla ENTER. Caso não seja necessário introduzir dados, prima ENTER para comutar para o passo de programa seguinte.
- 5. Selecionar "**Recuperação?**" (parâmetro de regulação selecionado pisca) e confirme, premindo **ENTER**.
- 6. Em **"Subida de pressão teste tempo"**, introduza **1** minuto e confirme, premindo a tecla **ENTER**.
- 7. Desative a opção "Vacum?", com Não (parâmetro de regulação selecionado pisca) e confirme, premindo a tecla ENTER.
- Desative a opção "Fase de recarga?" com Não(o parâmetro de regulação selecionado pisca) e confirme, premindo a tecla ENTER.
- 9. Selecionar "Confirma?" premindo ENTER.
- 10. Uma vez terminado o processo de aspiração, desligar a unidade do veículo.

- Separe os componentes do sistema que não podem ser lavados do circuito do líquido refrigerante. Estes componentes são, entre outros:
  - Compressor
  - Filtro de condutas
  - Borboleta fixa
  - Coletor
  - Secador do filtro
  - Válvula expansora
- Ligar os componentes a lavar do ar condicionado do veículo de acordo com as instruções do fabricante com os acoplamentos de serviço (13) e (14) do AirConServiceCenter a um circuito de lavagem.
- 13. No menu principal, com as teclas das setas ↑ ou ↓, selecione **"Outras opções"**:

| Selec. automática |    |
|-------------------|----|
| Seleção manual    |    |
| Outras opções     |    |
| ENTER-OK          | \$ |

- 14. Para confirmar, prima ENTER.
- 15. Com a tecla da seta ↑ ou ↓, selecione "Limpeza":

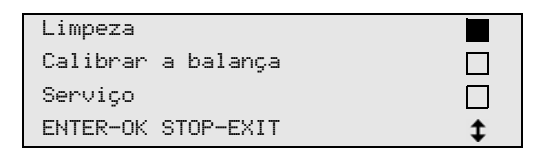

- 16. Caso necessário, com o teclado de comando (8), introduza os dados pretendidos e confirme premindo a tecla ENTER. Caso não seja necessário introduzir dados, prima ENTER para comutar para o passo de programa seguinte.
- 17. Com as teclas das setas ↑ ou ↓, selecione se pretende lavar todo o ar condicionado ou um dos componentes individualmente:

| Limpeza            |    |
|--------------------|----|
| Limpeza rápida     |    |
| ENTER-OK STOP-EXIT | \$ |

- 18. Para confirmar, prima ENTER.
- 19. Para prosseguir, siga as indicações que surgem no mostrador.
- ✓ Após a lavagem, é exibido o menu principal do AirCon Service Center.
- 20. Caso necessário, retire o adaptador do circuito de lavagem e volte a ligar todos os componentes ao circuito refrigerante. Ligue os bocais do AirConServiceCenter ao ar condicionado do veículo e abra-os.

21. No menu principal, com as teclas das setas ↑ ou ↓, selecione **"Seleção manual"**:

| Selec. automática |    |
|-------------------|----|
| Seleção manual    |    |
| Outras opções     |    |
| ENTER-OK          | \$ |

- 22. Para confirmar, prima ENTER.
- 23. Caso necessário, com o teclado de comando (8), introduza os dados pretendidos e confirme premindo a tecla ENTER. Caso não seja necessário introduzir dados, prima ENTER para comutar para o passo de programa seguinte.
- 24. Desative a opção "**Recuperação?**" com **Não** (o parâmetro de regulação selecionado pisca) e confirme, premindo a tecla **ENTER**.
- 25. Selecione **"Vacum?"** (o parâmetro de regulação selecionado pisca) e confirme, premindo a tecla **ENTER**.
- 26. Caso necessário, com o teclado de comando (8), introduza os dados pretendidos e confirme premindo a tecla ENTER. Caso não seja necessário introduzir dados, prima ENTER para comutar para o passo de programa seguinte.
- 27. Selecione "**Fase de recarga?**" (o parâmetro de regulação selecionado pisca) e confirme, premindo a tecla **ENTER**.
- 28. Introduza a quantidade de enchimento do líquido refrigerante (respeitar a quantidade de enchimento de óleo do compressor).
- Para prosseguir, siga as indicações que surgem no mostrador (7): Selecione o valor de regulação pretendido (o valor selecionado pisca) e prima ENTER para confirmar.
- 30. Selecionar "Confirma?" premindo ENTER.
- Depois de concluído o processo de enchimento, surge a solicitação para desligar as mangueiras de serviço do AirConServiceCenter do ar condicionado do veículo.
- 31. Solte as mangueiras de serviço (11) e (12) e prima ENTER para confirmar.As mangueiras de serviço são agora esvaziadas. Em seguida, o
- aparelho fica funcional para outras utilizações. 32. Enrosque as tampas das válvulas do ar condicionado nos respetivos bocais do ar condicionado do veículo.

# 9 Trabalhos de assistência

#### 9.1 Verificação da calibragem das balanças

#### OBSERVAÇÃO

Para uma medição correta das quantidades de óleo e do aditivo UV, é necessário que a calibragem das balanças seja verificada com regularidade e, se necessário, corrigida.

É necessário proceder à correção:

- Se a quantidade de um determinado reservatório diferir em mais de 10 ml relativamente ao valor de referência
- após solavancos no AirConServiceCenter (por exemplo, no transporte sobre piso acidentado)
- com uma periodicidade de 4 a 6 semanas
- 1. No menu principal, com as teclas das setas ↑ ou ↓, selecione "Outras opções":

| Selec. automática |    |
|-------------------|----|
| Seleção manual    |    |
| Outras opções     |    |
| ENTER-OK          | \$ |

- 2. Para confirmar, prima ENTER.
- 3. Com as teclas das setas ↑ ou ↓ "Calibrar a balança", selecione:

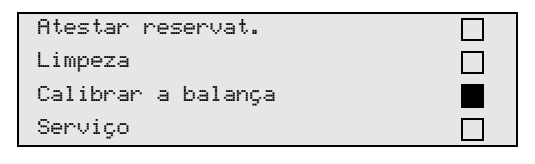

✓ É exibida a solicitação para retirar os reservatórios da balança:

| Retire as embalagens |  |
|----------------------|--|
| de óleo e UV         |  |
| da balança           |  |
| ENTER-OK STOP-EXIT   |  |

- Para verificar a calibragem das balanças dos óleos e do aditivo UV, abrir a tampa (21) do lado esquerdo e retirar o recipiente dos fechos rápidos:
  - Recipiente para óleo novo (18)
  - Recipiente para aditivo UV (19) e
  - Recipiente de óleo usado (20)

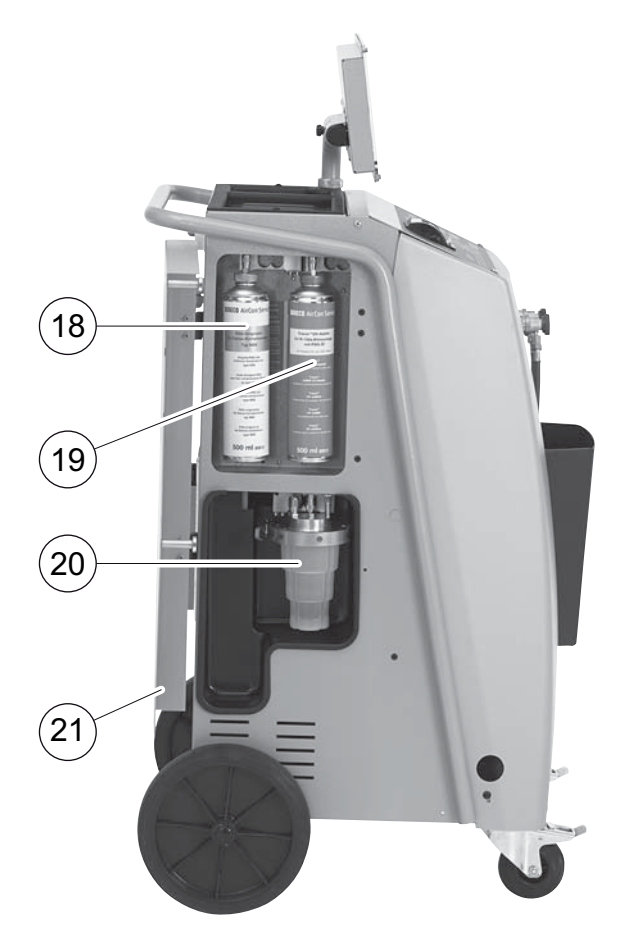

Quando as balanças estiverem aliviadas da carga, prima **ENTER** para confirmar. A solicitação para retirar os reservatórios da balança pisca.

Se a calibragem da balança tiver sido efetuada com êxito, o mostrador volta a exibir o menu de seleção das balanças.

5. Volte a colocar o recipiente na posição de trabalho:

Volte a conetar os recipientes do óleo (**18**) e (**20**) e do aditivo UV (**19**) aos conectores rápidos e fechar a tampa (**21**).

6. Pressione duas vezes a tecla **STOP** para comutar para o menu stand-by.

## 9.2 Substituir o filtro exsicante

1. No menu principal, com as teclas das setas ↑ ou ↓, selecione **"Seleção manual"**:

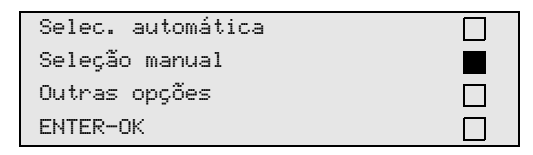

- 2. Para confirmar, prima ENTER.
- 3. Salte a pergunta dos "Dados do veiculo" etc.
- 4. Selecionar "Recuperação?".
- 5. Regule a **"Subida de pressão teste tempo** " para **"1"**. Para confirmar, prima **ENTER**.
- 6. Desative "**Vacum?**" com "**Não**". Para confirmar, prima **ENTER**.
- 7. Desative a opção "**Fase de recarga?**" com "**Não**". Para confirmar, prima **ENTER**.
- Selecione "Confirma?". Para confirmar, prima ENTER. As mangueiras de serviço são agora esvaziadas, sendo ativado o menu principal do AirConServiceCenter. O compressor originou um ligeiro vácuo, pelo que o filtro pode ser substituído com uma perda
  - ligeiro vácuo, pelo que o filtro pode ser substituído com uma perda de líquido refrigerante mínima. Desapertar o parafuso (**D**) do suporte e retirar o filtro exsicante a
- 9. Desapertar o parafuso (**D**) do suporte e retirar o filtro exsicante a direito.

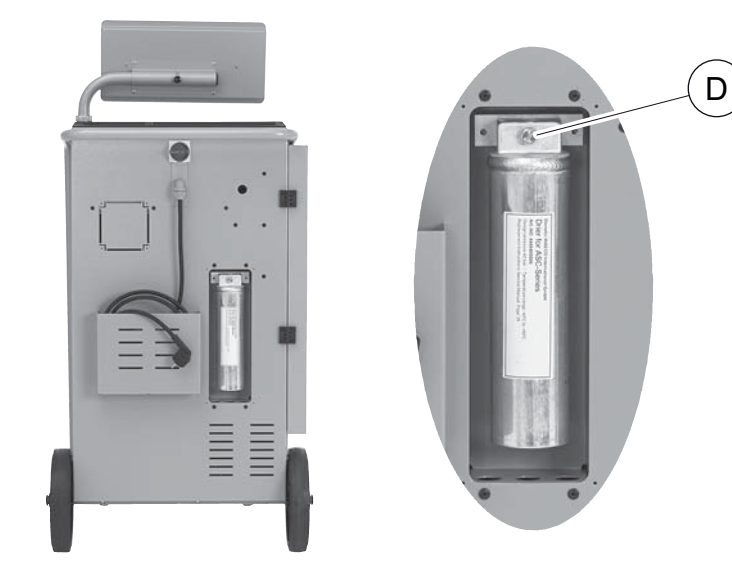

10. Substituir as juntas tóricas (E).

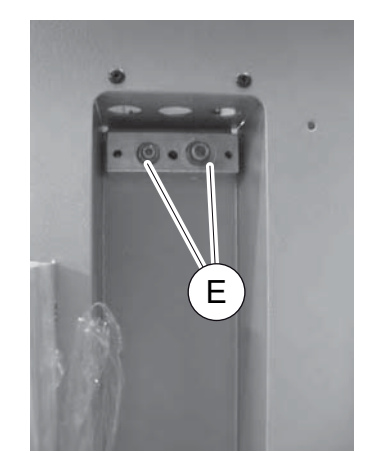

11. Colocar um secador novo e apertar o parafuso com máx. de 15 Nm.

### 9.3 Manutenção do filtro

# 6

#### OBSERVAÇÃO

Depois de concluídos os trabalhos de serviço, apague as respetivas mensagens de serviço (reposição do contador). Para o efeito, comute para o menu **"Outras opções" – "Serviço"** e introduza o código **"7782"**. Com as teclas das setas ou ↑ ou ↓, selecione o registo pretendido e confirme a sua seleção com a tecla **ENTER**. Seguir as indicações que surgem no mostrador e manter a tecla **ENTER** premida durante 3 segundos. Voltar à seleção anterior premindo a tecla **STOP**. Na mudança de filtros é necessário repor o contador do **"R134a do circuito"**.

| R134a do circuito |          |
|-------------------|----------|
|                   | 07/03/18 |
| g.                | 4155     |
| STOP-EXIT         |          |

"R134a do circuito" indica quantas gramas de líquido refrigerante foram aspiradas desde a última reposição (ver data) através do item de menu "Seleção automática" ou "Seleção manual" do ar condicionado.

| Botija de R134a |          |
|-----------------|----------|
|                 | 07/03/18 |
| g.              | 3395     |
| STOP-EXIT       |          |

"Botija de R134a" indica a quantidade de gramas de líquido refrigerante abastecido desde a última reposição (ver data) através do item de menu "Atestar reservatório".

| R134a  | para | 0 | circ. |          |
|--------|------|---|-------|----------|
|        |      |   |       | 07/03/18 |
| g.     |      |   |       | 1200     |
| STOP-E | EXIT |   |       |          |

**"R134a para o circuito"** indica a quantidade de gramas de líquido refrigerante adicionado ao ar condicionado desde a última reposição (ver data) através do item de menu **"Seleção automática"** ou **"Seleção manual"**.

| Tempo de  | vácuo |          |
|-----------|-------|----------|
|           |       | 07/03/18 |
| min.      |       | 79       |
| STOP-EXIT | Г     |          |
|           |       |          |

**"Tempo de vácuo"** indica o tempo de funcionamento da bomba de vácuo desde a última reposição (ver data).

| Serviço realizado: |          |
|--------------------|----------|
|                    | 08/03/18 |
| Quantidade         | 4        |
| STOP-EXIT          |          |

"Serviço realizado" indica a quantidade de trabalhos de serviço realizados desde a última reposição (ver data) com o aparelho de serviço para aparelhos de ar condicionado.

### 9.4 Calibrar o sensor de pressão

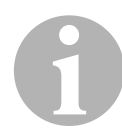

#### OBSERVAÇÃO

Para uma medição correta da pressão, é necessário que o sensor da pressão esteja calibrado corretamente.

É necessário proceder à calibração:

- todas as quatro semanas,
- sempre que o AirConServiceCenter for submetido a solavancos,
- após cada mudança do óleo da bomba de vácuo,
- se forem indicados valores de pressão não realistas no monitor.
- No menu principal, com as teclas das setas ↑ ou ↓, selecione "Outras opções":

| Selec. automática |    |
|-------------------|----|
| Seleção manual    |    |
| Outras opções     |    |
| ENTER-OK          | \$ |

- 2. Para confirmar, prima ENTER.
- 3. Com as teclas das setas ↑ ou ↓, selecione "Serviço":

| Atestar reservat.  |  |
|--------------------|--|
| Limpeza            |  |
| Calibrar a balança |  |
| Serviço            |  |

- 4. Para confirmar, prima ENTER.
- 5. Introduzir a palavra-passe "2224".
- 6. Confirme "Sensor de pressão" com ENTER.
- 7. Para prosseguir, siga as indicações que surgem no mostrador:
  - Desapertar os acoplamentos de serviço (13) e (14) das mangueiras de serviço (11) e (12).
  - Com o teclado de comando (8), introduza a pressão atmosférica local e prima ENTER para confirmar.

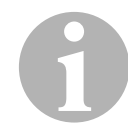

#### OBSERVAÇÃO

Pode saber a pressão atmosférica atual da região onde se encontra consultando, por exemplo, a página da Internet http://www.meteo24.de/ wetter/ em "pressão de ar".

- 8. Se a calibragem tiver sido executada com êxito, prima **ENTER** para abandonar o menu.
- 9. Pressione duas vezes a tecla **STOP** para comutar para o menu stand-by.
- 10. Volte a apertar manualmente os acoplamentos de serviço (13) e (14) nas mangueiras de serviço (11) e (12), prestando atenção às identificações azuis e vermelhas que constam dos bocais e das mangueiras do aparelho!

## 9.5 Substituir o óleo da bomba de vácuo

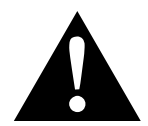

#### AVISO!

Desligue o AirConServiceCenter da alimentação elétrica antes de abrir o corpo.

- Deixe a bomba de vácuo a funcionar durante aproximadamente 10 minutos antes da mudança de óleo (manualmente através do menu de seleção).
- Desmonte a tampa dianteira: Desaperte os parafusos (D) do painel de comando e bascule o painel para cima. Em seguida, desaperte os parafusos (E) em baixo, junto à tampa dianteira e retire-a.

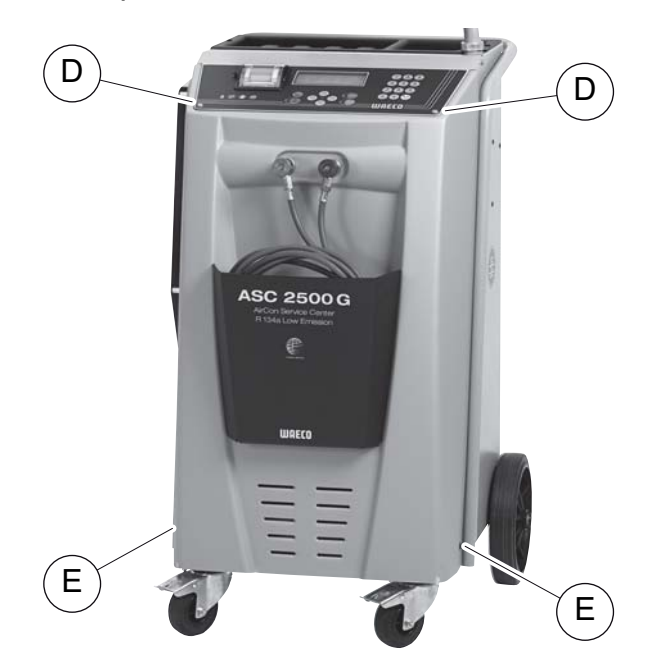

 Coloque um recipiente com capacidade para pelo menos ½ litro por baixo do AirConServiceCenter. O óleo da bomba de vácuo escoa através da abertura (I) na base do aparelho.

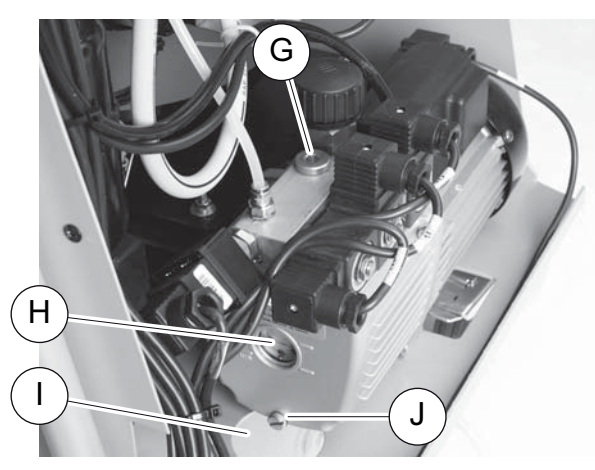

4. Desaperte o bujão de enchimento de óleo (G).

- 5. Desaperte o bujão de escoamento de óleo (J) para escoar o óleo.
- 6. Após escoar totalmente o óleo do corpo da bomba, volte a enroscar o bujão de escoamento (J).
- Ateste a bomba de vácuo com óleo novo até meio da janela de inspeção (H) e volte a enroscar o bujão de enchimento de óleo (G).
- 8. Monte a tampa dianteira e o painel de comando e insira a ficha na tomada.

# 1

#### OBSERVAÇÃO

Depois de concluídos os trabalhos de serviço, apague as respetivas mensagens de serviço (reposição do contador). Para o efeito, comute para o menu **"Outras opções" – "Serviço"** e introduza o código **"7782"**. Com as teclas das setas ou ↑ ou ↓, selecione o registo pretendido e confirme a sua seleção com a tecla **ENTER**. Seguir as indicações que surgem no mostrador e manter a tecla **ENTER** premida durante 3 segundos. Voltar à seleção anterior premindo **STOP**. Ao substituir o óleo da bomba de vácuo é necessário repor o contador **"Tempo de vácuo"**.

| R134a do circuito |          |
|-------------------|----------|
|                   | 07/03/18 |
| g.                | 1455     |
| STOP-EXIT         |          |

**"R134a do circuito"** indica quantos gramas de líquido refrigerante foram aspirados do ar condicionado desde a última reposição (ver data) através do item de menu **"Seleção automática"** ou **"Seleção manual"**.

| Botija de R134a |          |
|-----------------|----------|
|                 | 07/03/18 |
| g.              | 3395     |
| STOP-EXIT       |          |

"Botija de R134a" indica a quantidade de gramas de líquido refrigerante abastecido desde a última reposição (ver data) através do item de menu "Atestar reservatório".

| R134a para | o circ |          |
|------------|--------|----------|
|            |        | 07/03/18 |
| g.         |        | 1200     |
| STOP-EXIT  |        |          |

"R134a para o circ." indica a quantidade de gramas de líquido refrigerante adicionado ao ar condicionado desde a última reposição (ver data) através do item de menu "Seleção automática" ou "Seleção manual".

| Tempo de | vácuo |          |
|----------|-------|----------|
|          |       | 07/03/18 |
| min.     |       | 79       |
| STOP-EXI | Г     |          |
|          |       |          |

**"Tempo de vácuo"** indica o tempo de funcionamento da bomba de vácuo desde a última reposição (ver data).

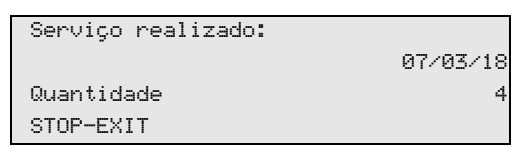

"Serviço realizado" indica a quantidade de trabalhos de serviço realizados desde a última reposição (ver data) com o aparelho de serviço para aparelhos de ar condicionado.

## 9.6 Estados dos contadores

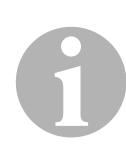

#### OBSERVAÇÃO

O aparelho memoriza diferentes estados de contadores. Para aceder aos valores totais, sequencialmente desde o fabrico do aparelho, aceder ao menu "**Outras opções**" – "**Serviço**" e introduza o código "**7783**". Com as teclas das setas ou ↑ ou ↓, selecione o registo pretendido e confirme a sua seleção.

Os estados dos contadores não podem ser repostos. Para aceder aos estados dos contadores passíveis de reposição, introduza em "**Ser-viço**" o código "**7782**". Ver também capítulo "Substituir o óleo da bomba de vácuo" na página 49 ou capítulo "Substituir o filtro exsicante" na página 45.

| R134a do circuito |          |
|-------------------|----------|
| Total             | 07/03/18 |
| g.                | 4155     |
| STOP-EXIT         |          |

"R134a do circuito" indica quantos gramas de líquido refrigerante foram aspirados do ar condicionado desde o fabrico do aparelho (ver data) através do item de menu "Seleção automática" ou "Seleção manual".

| Botija de | R134a    |
|-----------|----------|
| Total     | 07/03/18 |
| g.        | 3395     |
| STOP-EXIT |          |

"Botija de R134a" indica quantos gramas de líquido refrigerante foram abastecidos no aparelho através do item de menu "Atestar reservatório".

| R134a para o cir | с.       |
|------------------|----------|
| Total            | 07/03/18 |
| g.               | 1200     |
| STOP-EXIT        |          |

"R134a para o circ." indica quantos gramas de líquido refrigerante foram abastecidos no aparelho de ar condicionado através do item de menu "Seleção automática" ou "Seleção manual".

| Tempo de vácuo |          |
|----------------|----------|
| Total          | 07/03/18 |
| min.           | 79       |
| STOP-EXIT      |          |

"**Tempo de vácuo**" indica o tempo de funcionamento total da bomba de vácuo.

| Serviço realizado: |          |
|--------------------|----------|
| Total              | 08/03/18 |
| Quantidade         | 4        |
| STOP-EXIT          |          |

"Serviço realizado" indica a quantidade de trabalhos de assistência técnica realizados no aparelho de ar condicionado.

## 9.7 Correção da quantidade de enchimento em mangueiras de serviço mais compridas

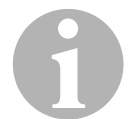

#### OBSERVAÇÃO

- Caso seja necessário utilizar mangueiras de serviço mais compridas ou mais curtas no aparelho, é necessário voltar a adaptar as quantidades de enchimento aos novos comprimentos das mangueiras de serviço.
- A mangueira de serviço do lado da alta pressão e a mangueira de serviço do lado da baixa pressão devem apresentar sempre o mesmo comprimento, caso contrário, as quantidades de enchimento não são medidas corretamente.
- 1. No menu principal, com as teclas das setas ↑ ou ↓, selecione "Outras opções":

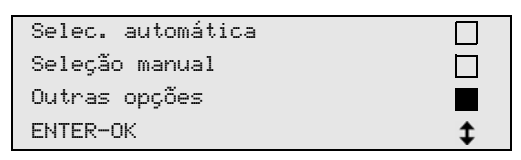

- 2. Para confirmar, prima ENTER.
- 3. Com as teclas das setas ↑ ou ↓, selecione "Serviço":

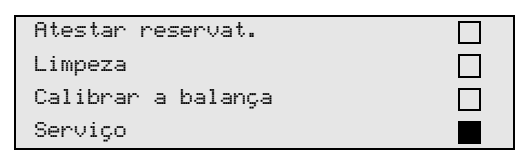

- 4. Para confirmar, prima ENTER.
- 5. Introduzir a palavra-passe "7732".
- 6. Introduzir o comprimento das mangueiras em centímetros.
- 7. Para confirmar, prima ENTER.

### 9.8 Renovar o papel de impressão

1. Para renovar o rolo de papel da impressora (15), abra a tampa (K).

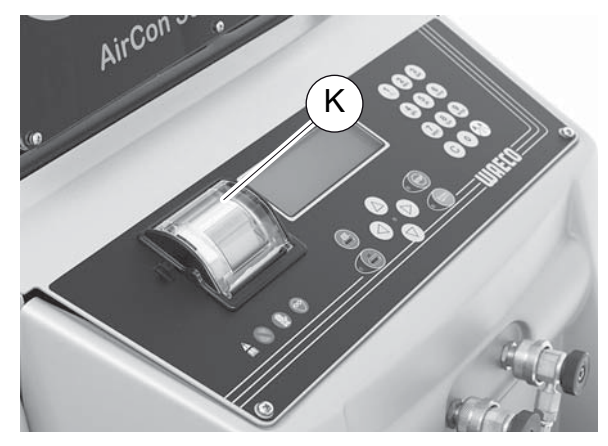

2. Coloque o rolo de papel novo conforme indicado e feche a tampa (**K**).

## 9.9 Realizar a atualização do software através da funcionalidade USB

A atualização do software é realizada através de uma pen USB.

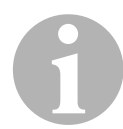

#### OBSERVAÇÃO

A pen tem de ter sido formatada com o sistema de ficheiros FAT32.

Durante a atualização do software, são memorizados os seguintes dados na memória interna da estação:

- o software atual do AirConServiceCenter
- a base de dados atual onde constam todos os modelos de veículos correntes e as respetivas quantidades de enchimento do sistema de ar condicionado

Poderá atualizar o software e a base de dados de uma forma independente.

1. Copiar o software atual para a pen USB.

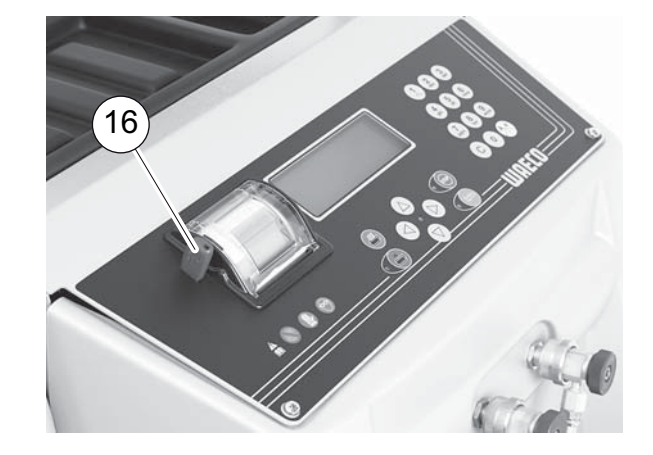

2. Inserir a pen USB na porta USB (**16**) e ligar o aparelho.

✓ A unidade verifica se existe uma versão mais recente do software na pen USB. Se o software existente na pen USB for mais recente, será exibido o seguinte menu:

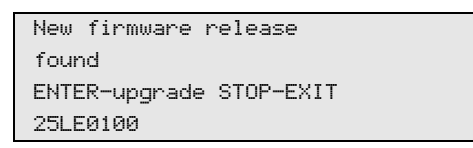

Se a base de dados existente na pen USB for mais recente, será exibido o seguinte menu:

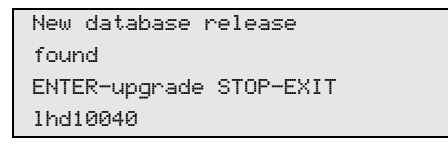

A versão atual será exibida realçada a preto na linha de fundo.

- 3. Para atualizar o software ou a base de dados, premir ENTER.
- ✓ A estação exibirá o progresso da atualização:

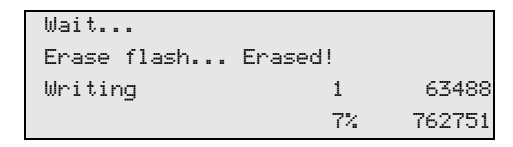

Após a atualização, a estação será regulada de novo para os ajustes de fábrica:

| Wait!           |
|-----------------|
| loading default |
| parameters      |
|                 |

Em seguida, a estação será iniciada de novo e o menu de stand-by será exibido.

- 4. Retirar a pen USB.
- ✓ A estação está funcional.

## 9.10 Substituir o recipiente de óleo usado

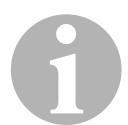

#### OBSERVAÇÃO

- Substituir o recipiente de óleo usado e a junta tórica da tampa semestralmente.
- Se o reservatório de óleo usado estiver danificado, substitua-o imediatamente.

O reservatório de óleo usado (**20**) mantém-se estanque com vácuo ou sobrepressão. Uma torneira de segurança garante um funcionamento seguro.

O reservatório de óleo usado deve ser substituído a cada 6 meses.

1. Abrir a tampa (**21**) do lado esquerdo e retirar o reservatório de óleo usado (**20**) do fecho rápido:

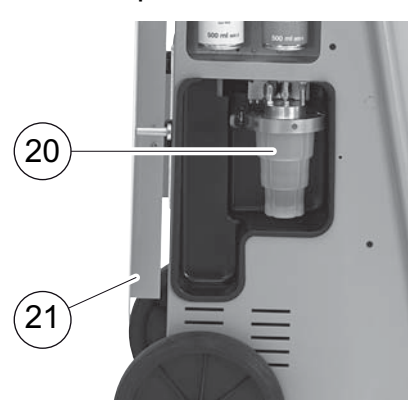

2. Soltar o arco (M) e retirar a tampa (N).

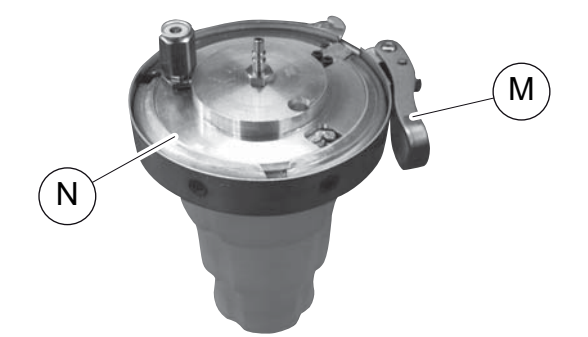

3. Substituir o reservatório de óleo usado (**O**) e a junta tórica (**P**).

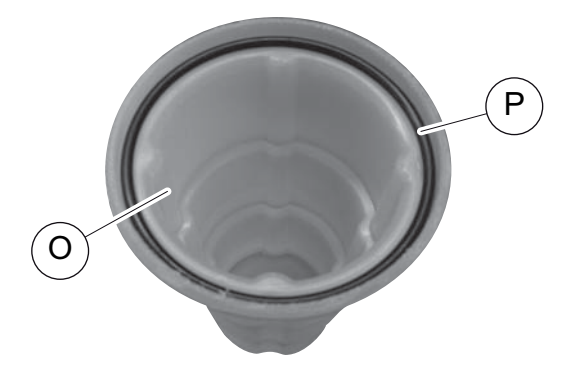

4. Na colocação da tampa (**N**) prestar atenção ao correto posicionamento das saliências (**Q**).

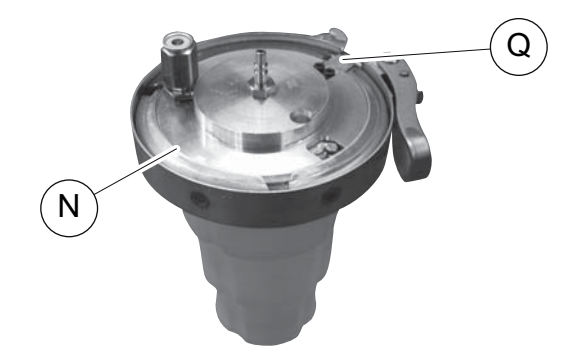

5. Encaixar o reservatório de óleo usado no fecho rápido.

#### 9.11 Limpeza e manutenção

- Caso necessário, limpe o corpo do aparelho com um pano húmido.
   Pode utilizar, em caso de necessidade, um líquido lava-loiças. Não utilize solventes nem produtos de limpeza abrasivos.
- Verifique regularmente as mangueiras de serviço (11) e (12) e os acoplamentos de serviço (13) e (14) quanto a danos. Não acionar o AirCon Service Center se este estiver danificado.

# 10 Eliminação

## 10.1 Eliminação dos líquidos recuperados

#### OBSERVAÇÃO

O óleo usado deve ser eliminado como lixo especial. Não misture o óleo usado com outros líquidos. Conserve o óleo usado até à sua eliminação em recipientes adequados.

### 10.2 Eliminar o material de embalagem

- O material de embalagem de cartão deve ser colocado no ponto de recolha de papel.
- As embalagens de plástico devem ser colocadas no contentor amarelo.

## 10.3 Eliminação de equipamento velho

 Quando o AirCon Service Center for definitivamente desativado, comece por retirar todo o líquido do aparelho e elimine-o em conformidade com as regras de proteção ambientais.

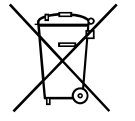

 Entregue o aparelho usado no centro de reciclagem mais próximo ou dirija-se ao serviço de assistência a clientes.

# 11 O que fazer, quando?

| Falha                                                                                         | Causa                                                                                                    | Solução                                                                                                    |
|-----------------------------------------------------------------------------------------------|----------------------------------------------------------------------------------------------------|----------------------------------------------------------------------------------------------------|
| No mostrador surge<br>"Atenção!<br>Excesso de pressão botija<br>interna"                      | Mensagem normal durante o<br>processo de reciclagem.                                                                                                    | Para prosseguir, prima<br>ENTER durante 3 segundos.<br>Se a mensagem se repetir,<br>informar os serviços de<br>assistência técnica. |
| No mostrador surge<br>"Atenção!<br>Reservatório interno<br>cheio!"                            | O recipiente interno do<br>líquido refrigerante está<br>demasiado cheio para reco-<br>lher a quantidade aspirada.                                                                | Esvazie o conteúdo do<br>depósito do líquido refrige-<br>rante interno de forma cor-<br>reta.                                       |
| No mostrador surge<br>"Atenção!<br>Pressão dentro do<br>circuito A/C.<br>Início recuperação!" | Mensagem normal no início<br>do processo de criação de<br>vácuo. Ainda existe pressão<br>no sistema de ar condicio-<br>nado.                                                     | Não é necessária qualquer<br>intervenção. O processo<br>prossegue automaticamente.                                                  |
| No mostrador surge<br>"Atenção!<br>Pressão dentro do circuito<br>A/C"                         | Mensagem durante o pro-<br>cesso de criação de vácuo.<br>Ainda existe pressão no sis-<br>tema de ar condicionado.                                                                | Não é necessária qualquer<br>intervenção. O processo<br>prossegue automaticamente.                                                  |
| No mostrador surge<br>"Vácuo insuficiente!<br>Quer continuar?"                                | Mensagem que surge<br>durante o processo de cria-<br>ção de vácuo quando a pres-<br>são no ar condicionado ainda<br>é superior a 50 mbar após<br>8 minutos.                      | Verifique o sistema de ar<br>condicionado e os bocais do<br>AirConServiceCenter no ar<br>condicionado quanto a<br>eventuais fugas.  |
| No mostrador surge<br>"Fuga no circuito<br>Quer continuar?"                                   | Mensagem no final do pro-<br>cesso de criação de vácuo.<br>O ar condicionado apre-<br>senta uma perda de vácuo<br>superior a 120 mbar durante<br>o tempo de controlo.            | Verifique o sistema de ar<br>condicionado e os bocais do<br>AirConServiceCenter no ar<br>condicionado quanto a<br>eventuais fugas.  |
| No mostrador surge<br>"Lubrificante usado drenar<br>recipiente!"                              | Mensagem que surge<br>durante o processo de aspi-<br>ração e reciclagem quando a<br>quantidade de óleo usado<br>existente no recipiente de<br>óleo usado é superior a<br>150 ml. | Elimine o conteúdo do reci-<br>piente de óleo usado em<br>conformidade com as regras<br>de proteção ambiental.                      |
| No mostrador surge<br>"Atenção!<br>Vácuo insuficiente para<br>injecção!"                      | Mensagem durante o pro-<br>cesso de enchimento quando<br>o vácuo existente no ar con-<br>dicionado é insuficiente para<br>concluir o procedimento.                               | Verifique o sistema de ar<br>condicionado e os bocais do<br>AirConServiceCenter no ar<br>condicionado quanto a<br>eventuais fugas.  |

| Falha                                                                                  | Causa                                                                                                    | Solução                                                                                                    |
|----------------------------------------------------------------------------------------|----------------------------------------------------------------------------------------------------|----------------------------------------------------------------------------------------------------|
| No mostrador surge<br>"Qtd. Refrig. g.!<br>Atestar reservatório!"                      | Mensagem que surge<br>durante a introdução do pro-<br>cesso quando a quantidade<br>de agente de refrigeração do<br>recipiente interno não é sufi-<br>ciente para concluir o pro-<br>cesso.                     | Ateste o recipiente interno de<br>agente de refrigeração.                                                                                                    |
| No mostrador surge<br>" <b>UV insuficiente!</b> "                                      | Mensagem que surge<br>durante a introdução do pro-<br>cesso quando a quantidade<br>do recipiente de aditivo UV<br>não é suficiente para concluir<br>o processo.                                                | Ateste o recipiente de<br>aditivo UV.                                                                                                    |
| No mostrador surge<br>"Óleo insuficiente!"                                             | Mensagem que surge<br>durante a introdução do pro-<br>cesso quando a quantidade<br>do recipiente de óleo novo<br>não é suficiente para concluir<br>o processo.                                                 | Ateste o recipiente de óleo<br>novo com um tipo de óleo<br>adequado.                                                                                                    |
| No mostrador surge<br>"Tempo de enchimento<br>máximo ultrapassado!<br>Quer continuar?" | Mensagem durante o pro-<br>cesso de enchimento quando<br>a quantidade de líquido refri-<br>gerante regulada não pode<br>ser abastecida.                                                                        | Verifique as ligações do<br>AirConServiceCenter quanto<br>a passagem.                                                                                                    |
| No mostrador surge<br>"Botija externa vazia ou<br>torneiras fechadas!<br>Verifique!"   | Mensagem que surge no iní-<br>cio ou durante o enchimento<br>do recipiente interno de<br>agente de refrigeração<br>quando a quantidade de<br>agente de refrigeração ajus-<br>tada não pôde ser alcan-<br>çada. | Verifique se, no depósito de<br>líquido refrigerante externo,<br>existe líquido refrigerante<br>suficiente, ou seja, verifique<br>se as válvulas do recipiente<br>do líquido refrigerante<br>externo estão abertas. |
| No mostrador surge<br>"Substituir o filtro<br>desumidificador!<br>Quer continuar?"     | Mensagem ao ligar o<br>AirConServiceCenter.                                                                                                    | Substitua o filtro interno o<br>mais rapidamente possível<br>(capítulo "Substituir o filtro<br>exsicante" na página 45).<br>Para ignorar premir <b>ENTER</b> .                                                      |
| No mostrador surge<br>"Substituir óleo da bomba<br>de vácuo<br>Quer continuar?"        | Mensagem ao ligar o<br>AirConServiceCenter.                                                                                                    | Substitua o óleo da bomba<br>de vácuo o mais rapida-<br>mente possível (capítulo<br>"Substituir o óleo da bomba<br>de vácuo" na página 49).<br>Para ignorar premir <b>ENTER</b> .                                   |

| Falha                                                                    | Causa                                                                                                    | Solução                                                                                                    |
|--------------------------------------------------------------------------|----------------------------------------------------------------------------------------------------|----------------------------------------------------------------------------------------------------|
| No mostrador surge<br>"Impressora não<br>disponível!<br>Quer continuar?" | Mensagem sinaliza uma ava-<br>ria na impressora.                                                                                                  | Verifique se a impressora<br>tem papel.<br>Verifique se a impressora<br>está ligada (o LED amarelo<br>tem de estar permanente-<br>mente aceso).<br>Verifique se a tampa está<br>corretamente fechada.                            |
| No mostrador surge<br>"Erro 01"                                          | Antes do teste de aumento<br>da pressão não foi possível<br>reduzir suficientemente a<br>pressão.                                                 | Verificar o ar condicionado e<br>as uniões quanto a fugas,<br>estreitamentos e congela-<br>mento.<br>Verificar a calibragem do<br>sensor de pressão.                                                                             |
| No mostrador surge<br>"Erro 02"                                          | Aumento repetido da pres-<br>são durante o teste de<br>aumento da pressão, não é<br>possível reduzir suficiente-<br>mente a pressão.              | Verifique o sistema de ar<br>condicionado e conexões<br>quanto a fugas, estreita-<br>mentos e congelamento.<br>Verificar a calibragem do<br>sensor de pressão.                                                                   |
| No mostrador surge<br>"Erro 03"                                          | Não são emitidos nenhuns<br>valores a partir da balança<br>de líquido refrigerante.                                                               | Verificar o funcionamento da<br>balança.                                                                                                    |
| No mostrador surge<br>" <b>Erro 04</b> "                                 | Durante o processo de lava-<br>gem não é possível gerar<br>pressão.                                                                               | Verificar o ar condicionado e<br>as uniões quanto a fugas,<br>estreitamentos e congela-<br>mento.<br>Verificar a calibragem do<br>sensor de pressão.                                                                             |
| No mostrador surge<br>" <b>Erro 09</b> "                                 | Durante o processo de lava-<br>gem não foi possível deter-<br>minar pressão na ligação BP<br>do dispositivo de assistência<br>ao ar condicionado. | De seguida, ligar a man-<br>gueira de baixa pressão ao<br>recipiente de lavagem e abrir<br>a válvula.                                                                                                    |
| No mostrador surge<br>" <b>Erro 10</b> "                                 | Durante o teste de software,<br>não foi possível reduzir sufi-<br>cientemente a pressão<br>interna através do compres-<br>sor.                    | Pressão residual nos manó-<br>metros?<br>Verificar a calibragem do<br>sensor de pressão.<br>Verificar a pressão do<br>reservatório.<br>Verificar o funcionamento do<br>compressor e das respetivas<br>válvulas eletromagnéticas. |

| Falha                                    | Causa                                                                                                    | Solução                                                                                                    |
|------------------------------------------|----------------------------------------------------------------------------------------------------|----------------------------------------------------------------------------------------------------|
| No mostrador surge<br>" <b>Erro 12</b> " | Durante o teste de software<br>não foi possível retirar líquido<br>refrigerante do depósito<br>interno.                  | Verificar a calibragem do<br>sensor de pressão.<br>Verificar se a válvula do<br>depósito interno está aberta.<br>A temperatura ambiente está<br>acima de 10 °C?                                                |
| No mostrador surge<br>" <b>Erro 52</b> " | Não foi encontrada/detetada<br>nenhuma pen USB                                                                           | Insira a pen USB.<br>Garanta que a pen USB está<br>formatada com o sistema de<br>ficheiros FAT32.                                                                                                    |
| No mostrador surge<br>" <b>Erro 60</b> " | Durante a assistência híbrida<br>(lavagem das mangueiras de<br>serviço com óleo híbrido)<br>não foi possível gerar vácuo | As mangueiras de serviço<br>estão ligadas ao reservató-<br>rio de lavagem híbrido?<br>O reservatório de lavagem<br>híbrido está montado corre-<br>tamente?<br>Verificar as ligações quanto a<br>estanqueidade. |
| No mostrador surge<br>"Erro 61"          | Aumento de pressão durante<br>a assistência híbrida.                                                                     | As mangueiras de serviço<br>estão ligadas ao reservató-<br>rio de lavagem híbrido?<br>O reservatório de lavagem<br>híbrido está montado corre-<br>tamente?<br>Os acoplamentos de serviço<br>estão abertos?     |

# 12 Dados técnicos

|                                                         | AirCon Service Center<br>ASC 2500G |
|---------------------------------------------------------|------------------------------------|
| Número de artigo:                                       | 9103301871                         |
| Dimensões (largura x altura x profundidade):            | 560 mm x 1300 mm x 650 mm          |
| Peso:                                                   | 100 kg                             |
| Alimentação de corrente:                                | 230 V/240 V – 50 Hz/60 Hz          |
| Quantidade de líquido refrigerante aspirada:            | 30 kg/h                            |
| Potência da bomba de vácuo:                             | 5 veículos / h                     |
| Potência do compressor hermético:                       | 0,32 kW                            |
| Potência do filtro de exsicante:                        | 150 kg                             |
| Duração do óleo de bombas de vácuo:                     | 60 h                               |
| Acumulador do cilindro de enchimento - conteúdo útil:   | 16 kg                              |
| Nível de emissão de ruídos:                             | 55,5 dB (A)                        |
| Precisão da balança eletrónica do líquido refrigerante: | ± 10 g                             |
| Precisão da balança eletrónica para óleo usado e novo:  | ± 1 g                              |
| Precisão da balança eletrónica para aditivo UV:         | ± 1 g                              |
| Intervalo de temperatura de funcionamento:              | + 5 °C bis + 50 °C                 |

|                                                         | AirConServiceCenter<br>ASC3500G LE |
|---------------------------------------------------------|------------------------------------|
| Número de artigo:                                       | 9103301893                         |
| Dimensões (L x A x P):                                  | 560 mm x 1300 mm x 650 mm          |
| Peso:                                                   | 105 kg                             |
| Alimentação de corrente:                                | 230 V/240 V – 50 Hz/60 Hz          |
| Quantidade de líquido refrigerante aspirada:            | 30 kg/h                            |
| Potência da bomba de vácuo:                             | 192 l / h                          |
| Potência do compressor hermético:                       | 0,6 kW                             |
| Potência do filtro de exsicante:                        | 150 kg                             |
| Duração do óleo de bombas de vácuo:                     | 60 h                               |
| Acumulador do cilindro de enchimento – conteúdo útil:   | 30 l/28 kg                         |
| Nível de emissão de ruídos:                             | 55,5 dB (A)                        |
| Precisão da balança eletrónica do líquido refrigerante: | ± 10 g                             |
| Precisão da balança eletrónica para óleo usado e novo:  | ±1g                                |
| Precisão da balança eletrónica para aditivo UV:         | ± 1 g                              |
| Gama de temperatura de serviço:                         | + 5 °C – + 45 °C                   |
|                                                         |                                    |

# **UAECO** AirCon Service

#### AUSTRALIA

Dometic Australia Pty. Ltd. 1 John Duncan Court Varsity Lakes QLD 4227 ☞ +61 7 55076000 墨 +61 7 5507 6001 Mail: sales@dometic-waeco.com.au

#### AUSTRIA

 Dometic Austria GmbH

 Neudorferstrasse 108

 2353 Guntramsdorf

 ☎ +43 2236 908070

 ≞ +43 2236 90807060

Mail: info@dometic.at

#### BELGIUM

#### CHINA

Dometic Waeco Trading – Shanghai Branch A707–709, SOHO Zhongshan Plaza, 1055 Zhongshan Road, Shanghai, China ☎ +86 21 6032 5088 墨 +86 21 6032 8691 Mail: info.cn@dometic.com

#### DENMARK

Dometic Denmark A/S Nordensvej 15, Taulov

7000 Fredericia Ҽ +45 75585966 ≟ +45 75586307 Mail: info@dometic.dk

#### FINLAND

Dometic Finland OY Valimotie 15 00380 Helsinki ☎ +358 20 7413220 Mail: myynti@dometic.fi

#### FRANCE

Dometic France SAS ZA du Pré de la Dame Jeanne B.P. 5 60128 Plailly +33 3 44633501 +33 3 44633518 Commercial : info@dometic.fr SAV/Technique : service@dometic.fr

#### HONG KONG

#### HUNGARY

Dometic Zrt. – Értékesítési iroda 1147 Budapest Kerékgyártó u. 5. 🕾 +36 1 468 4400 = +36 1 468 4401 Mail: budapest@dometic.hu

#### ITALY

Dometic Italy S.r.I. Via Virgilio, 3 47122 Forlì (FC) ☞ +39 0543 754901 ■ +39 0543 754983 Mail: vendite@dometic.it

#### JAPAN

Dometic KK Maekawa-Shibaura, Bldg. 2 2-13-9 Shibaura Minato-ku Tokyo 108-0023 ☞ +81 3 5445 3333 ■ +81 3 5445 3339 Mail: info@dometic.jp

#### MEXICO

Dometic Mx, S. de R. L. de C. V. Circuito Médicos No. 6 Local 1 Colonia Ciudad Satélite CP 53100 Naucalpan de Juárez ☎ +52 55 5374 4108 ☎ +52 55 5374 4106 昌 +52 55 5393 4683 Mail: info@dometic.com.mx

## NETHERLANDS & LUXEMBOURGSales Office BratislavaDometic Benelux B.V.Nádražná 34/A

Ecustraat 3 4879 NP Etten-Leur 🕾 +31 76 5029000 🛎 +31 76 5029090 Mail: info@dometic.nl

#### NEW ZEALAND

Dometic New Zealand Ltd. Unite E, The Gate 373 Neilson Street Penrose 1061, Auckland ☞ +64 9 622 1490 ■ +64 9 622 1573 Mail: customerservices@dometic.co.nz

#### GERMANY

NORWAY

Eleveien 30B

3262 Larvik

POLAND

R

**Dometic Norway AS** 

+47 33428450

Mail: firmapost@dometic.no

Dometic Poland Sp. z o.o.

47 33428459

UI. Puławska 435A

02-801 Warszawa

PORTUGAL

**RUSSIA** 

+48 22 414 32 00

🛎 +48 22 414 32 01

Mail: info@dometic.pl

Dometic Spain, S.L.

2775-399 Carcavelos

+351 219 244 173

Mail: info@dometic.pt

Dometic RUS LLC

+7 495 780 79 39

495 916 56 53

Mail: info@dometic.ru

18 Boon Lay Way 06-141

107140 Moscow

SINGAPORE

Trade Hub 21

**m** 

e

**Dometic Pte Ltd** 

Singapore 609966

+65 6795 3177

+65 6862 6620

+351 219 243 206

Komsomolskaya square 6-1

Branch Office em Portugal

Rot. de São Gonçalo nº 1 - Esc. 12

Dometic Germany GmbH Hollefeldstraße 63 48282 Emsdetten 營 +49 (0) 2572 879-0 ≞ +49 (0) 2572 879-300 Mail: info@dometic-waeco.de Internet: www.dometic-waeco.de

#### SPAIN

Dometic Spain S.L. Avda. Sierra del Guadarrama 16 28691 Villanueva de la Cañada Madrid ☎ +34 918 336 089 昌 +34 900 100 245 Mail: info@dometic.es

#### SWEDEN

#### SWITZERLAND

 Dometic Switzerland AG

 Riedackerstrasse 7a

 CH-8153 Rümlang (Zürich)

 ☎ +41 44 8187171

 ▲ +41 44 8187191

 Mail: info@dometic.ch

#### UNITED ARAB EMIRATES

#### UNITED KINGDOM Dometic UK Ltd.

#### SLOVAKIA & CZECH REPUBLIC Dometic Slovakia s.r.o.

Mail: dometic.sg@dometic.com

Dometic Slovakia s.r.o. Sales Office Bratislava Nádražná 34/A 900 28 Ivánka pri Dunaji 營 +421 2 45 529 680 昌 +421 2 45 529 680 Mail: bratislava@dometic.com

#### SOUTH AFRICA

Dometic (Pty) Ltd. Regional Office Aramex Warehouse 2 Avalon Road West Lake View 1645, Ext 11, South Africa Modderfontein Johannesburg ☞ +27 87 3530380 Mail: info@dometic.co.za